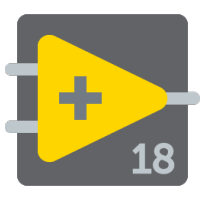

| 은 Functions<br>순 Q Search | : 3            |                |                |               |
|---------------------------|----------------|----------------|----------------|---------------|
|                           | 1221 *         | 11 P           | et: *          | वर्त्ता       |
|                           |                |                | a B            | 8010          |
| Structures                | Numeric        | Boolean        | String         | Array         |
| <b>1</b>                  | <sup>™</sup>   | °              | 8              |               |
| Cluster                   | Comparison     | Time & Dialog  | File I/O       | NI Neasurem   |
|                           |                | ÷.             | <del>.</del>   | ٠,            |
| Waveform                  | Analyze        | Instrument I/O | Application C  | Graphics 8:50 |
| 88'                       | imh*           | <b>*</b>       |                | <b>1</b>      |
| TTT                       | ×              | •              |                | <b>24</b>     |
| Communication             | Report Gener   | Advanced       | Decorations    | Express       |
|                           |                | 6              | 8              | -             |
| Select a VL               | User Libraries | Database       | FPGA Interface | NKTTool R     |
| 1. T                      |                | 1              |                |               |
| NKT Direct Co             | rt             | SignalExpress  |                |               |
|                           |                |                |                |               |

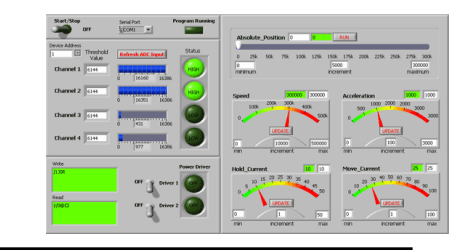

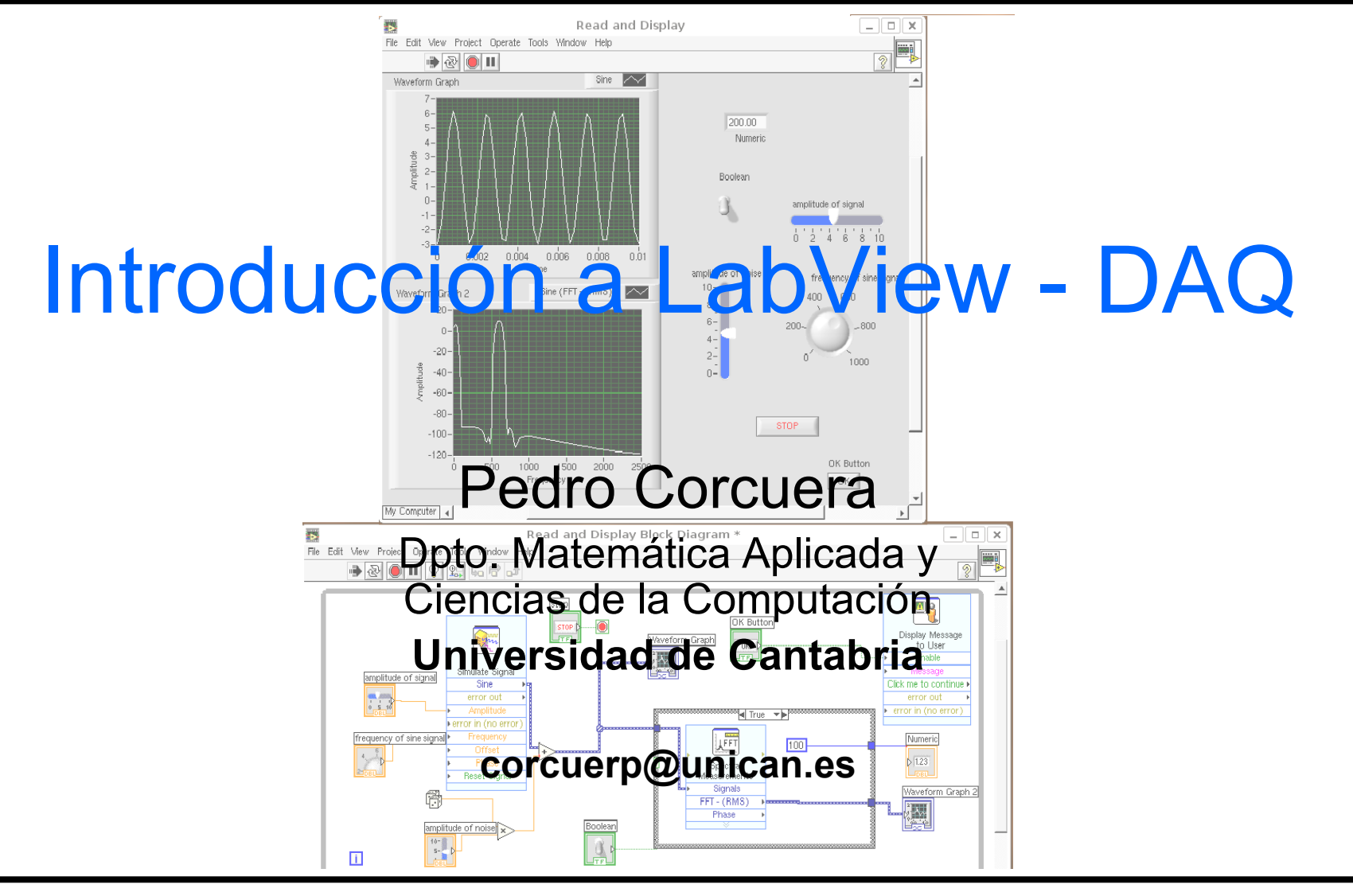

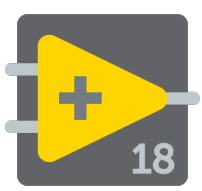

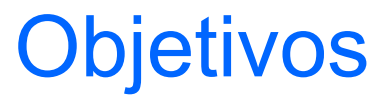

Introducir LabVIEW DAQ

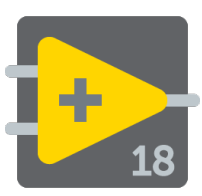

- Términos de LabVIEW
- Componentes de aplicación de LabVIEW
- Herramientas de programación de LabVIEW
- Crear una aplicación en LabVIEW

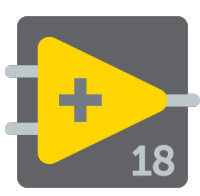

- LabVIEW (acrónimo de Laboratory Virtual Instrumentation Engineering Workbench) es una plataforma y entorno de desarrollo para un lenguaje de programación visual de <u>National Instruments</u>.
- El lenguaje gráfico se llama "G".
- LabVIEW se usa comunmente para adquisición de datos, control de instrumentación y aumtomatización industrial para diferentes plataformas como Microsoft Windows, UNIX, Linux, y Mac OS X

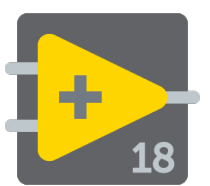

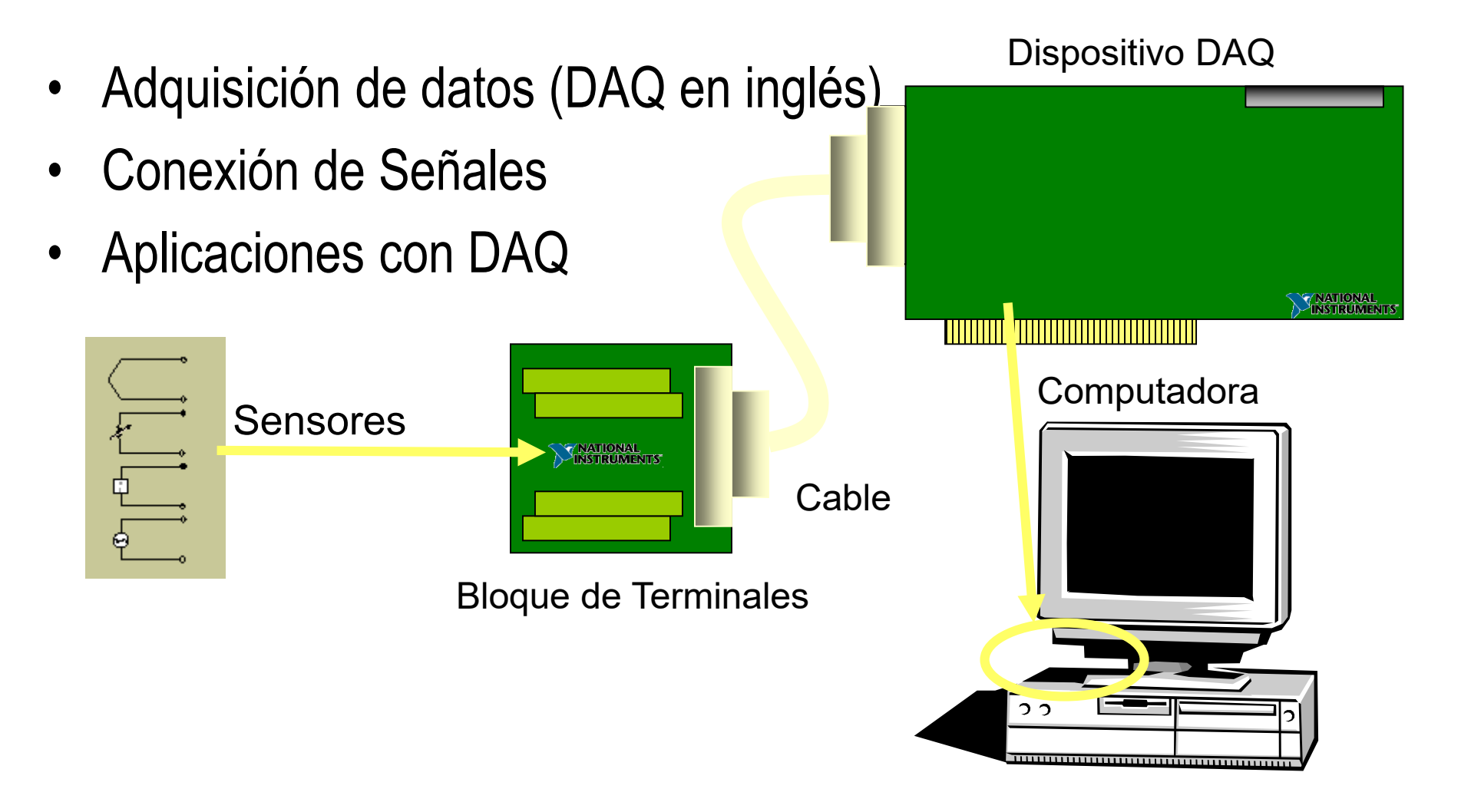

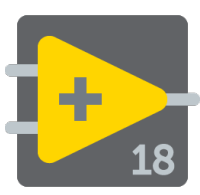

#### Sistema de DAQ típico

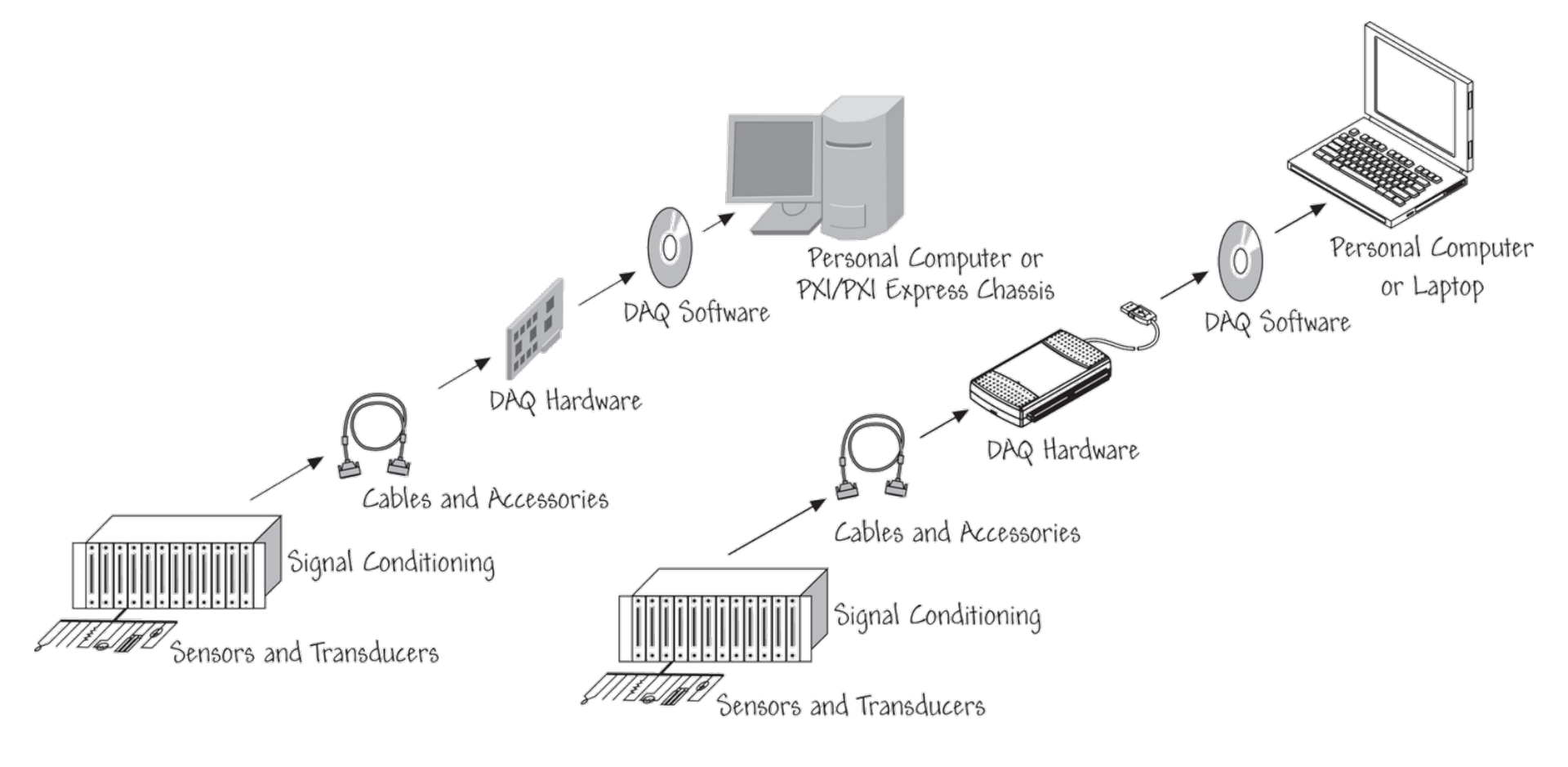

### Hardware en Adquisición de Datos

4

18

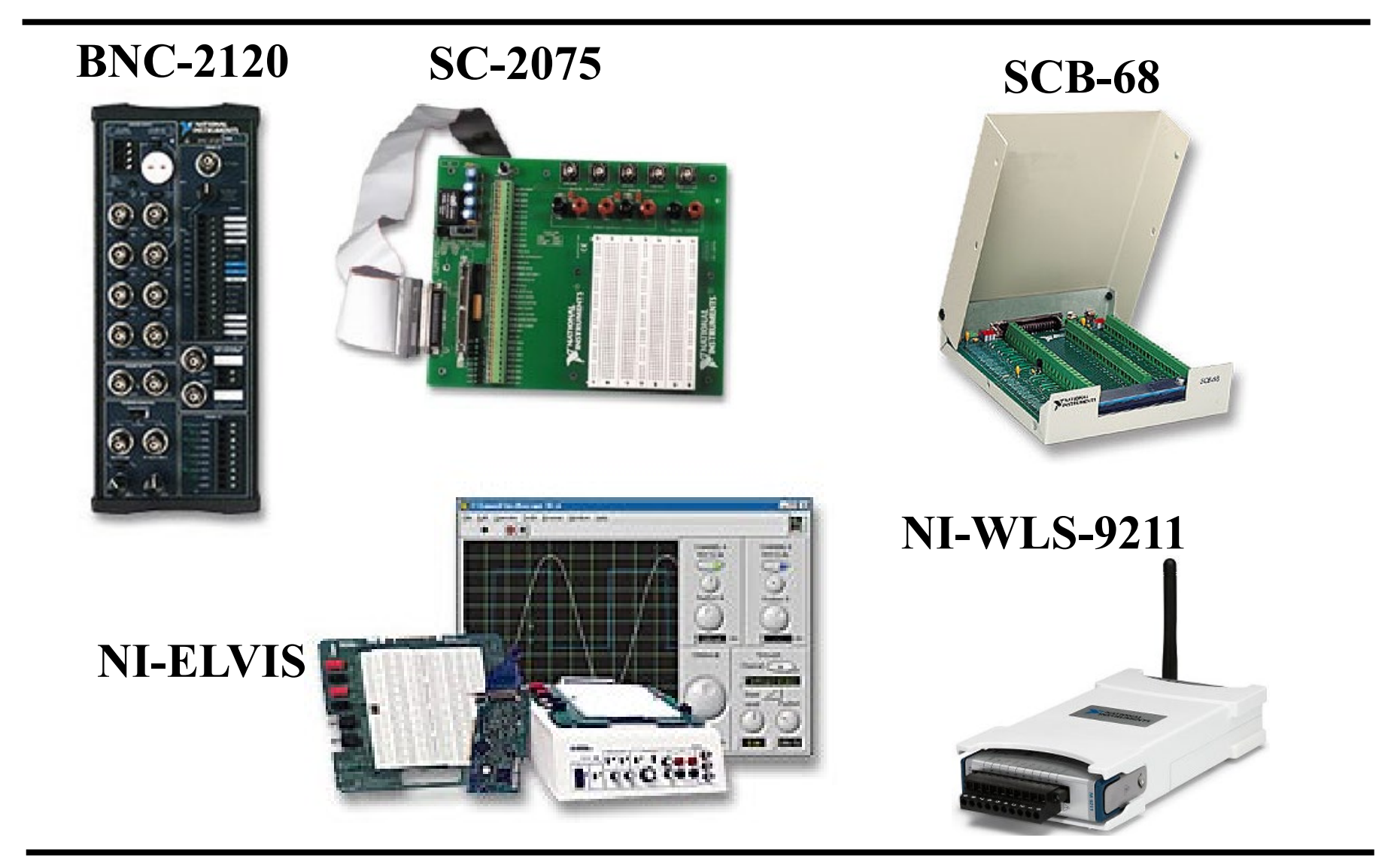

- Resolución: para adquirir datos se usan convertidores Análogo-a-Digital (ADC) que toma una señal análoga y la convierte a un número binario. La resolución se refiere al número de niveles binarios que el ADC puede utilizar para representar una señal
- **Rango**: A diferencia de la resolución del ADC, el rango del ADC es seleccionable. Se elige el rango cuando se configura su dispositivo en NI-DAQ
- Gain (ganancia) Amplifica o atenúa la señal para un mejor ajuste del rango

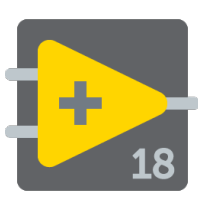

### Información suministrada en medición y análisis de señales

- Estado
- Rate
- Nivel
- Forma

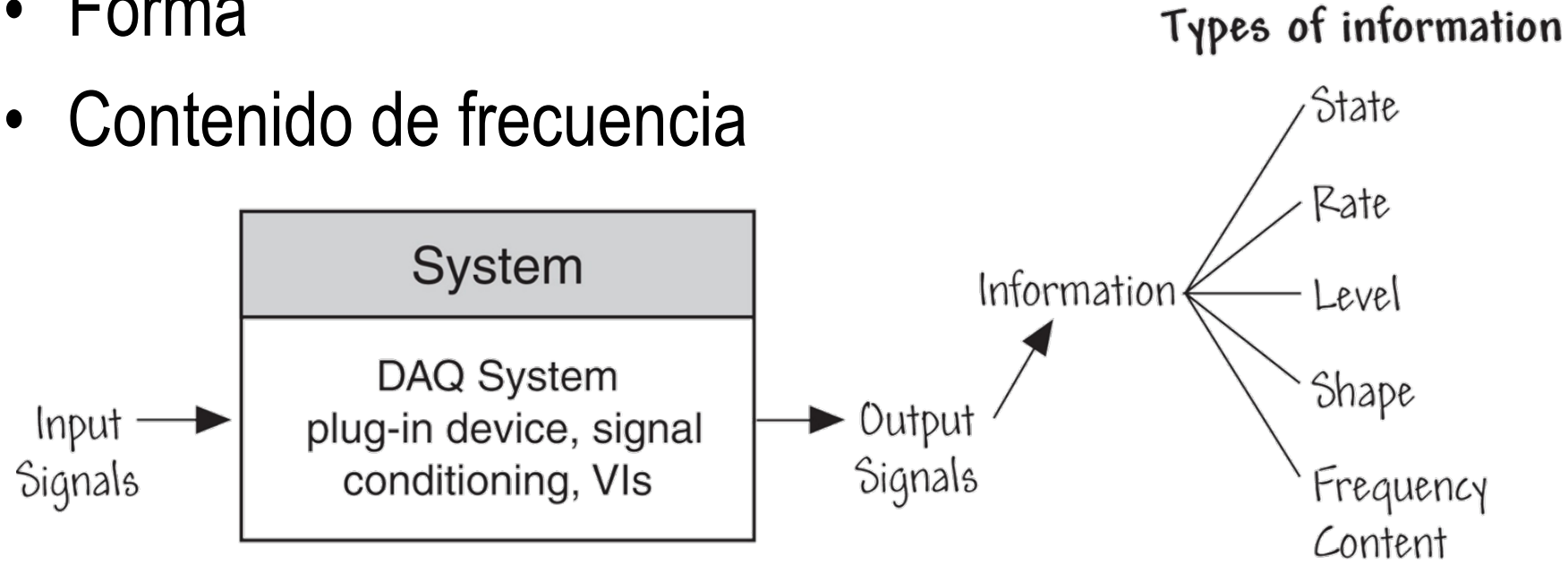

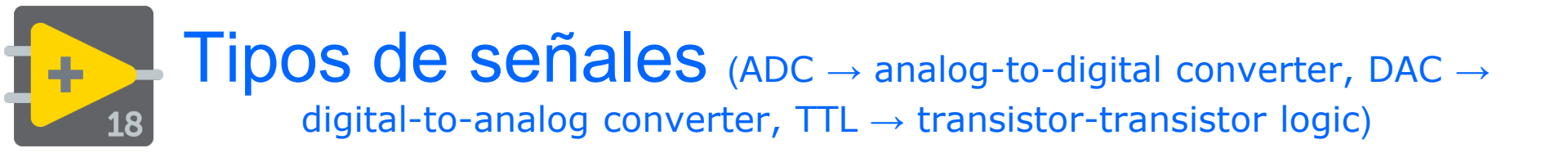

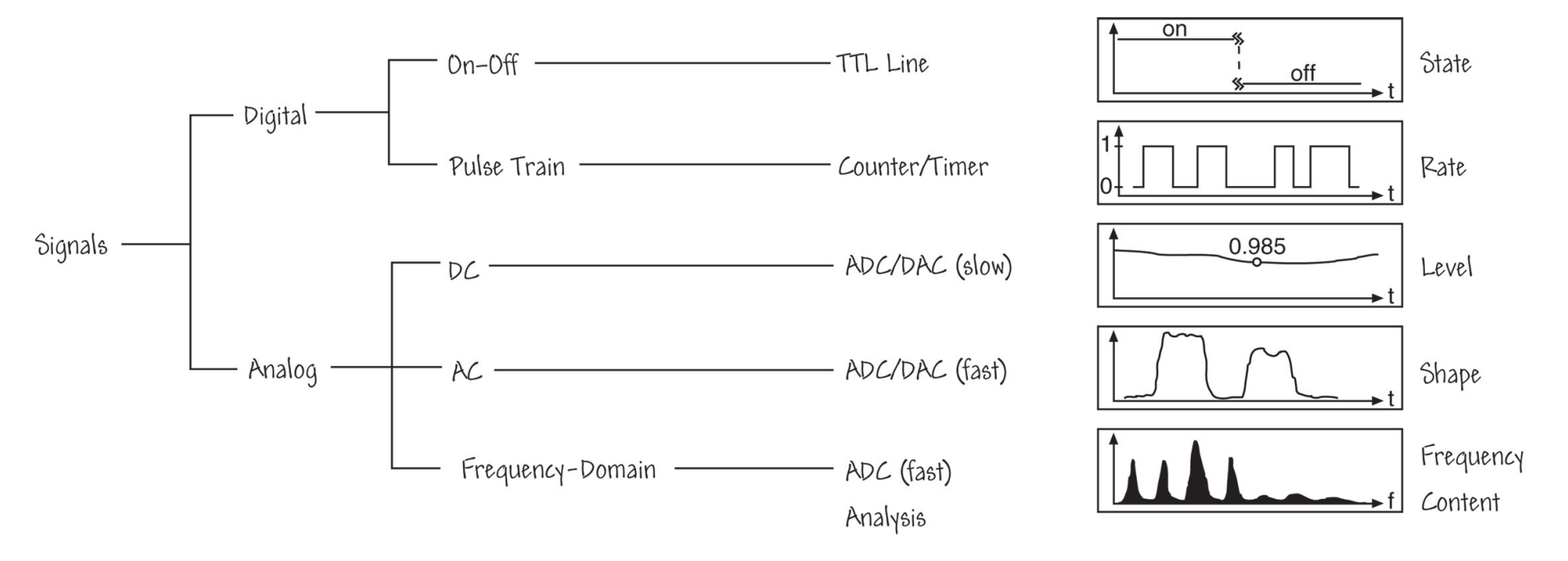

### Señal on-off

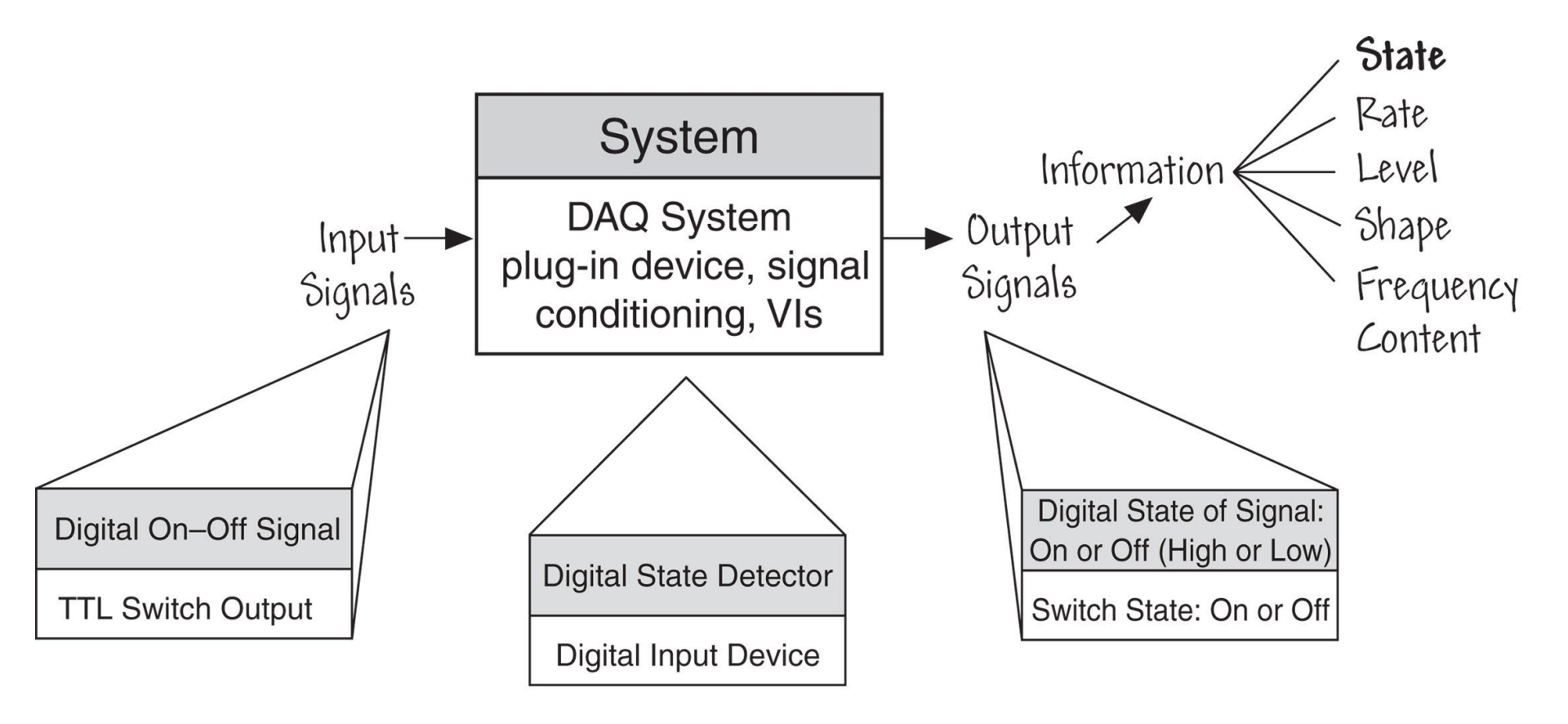

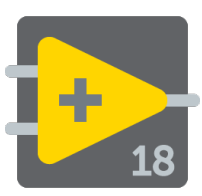

### Señal pulse train

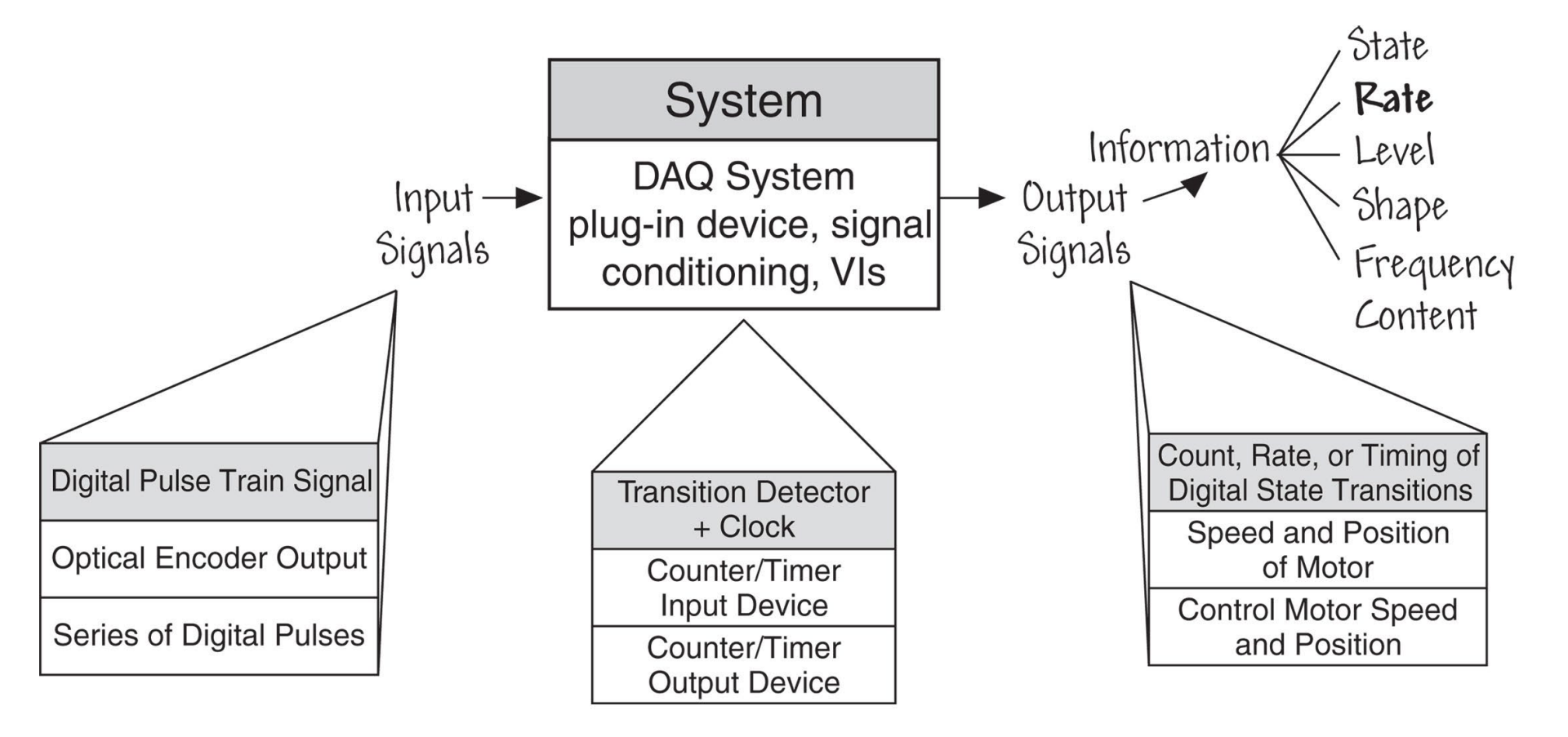

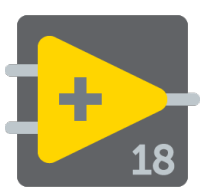

Señal Analog DC

• static or slowly varying analog signals

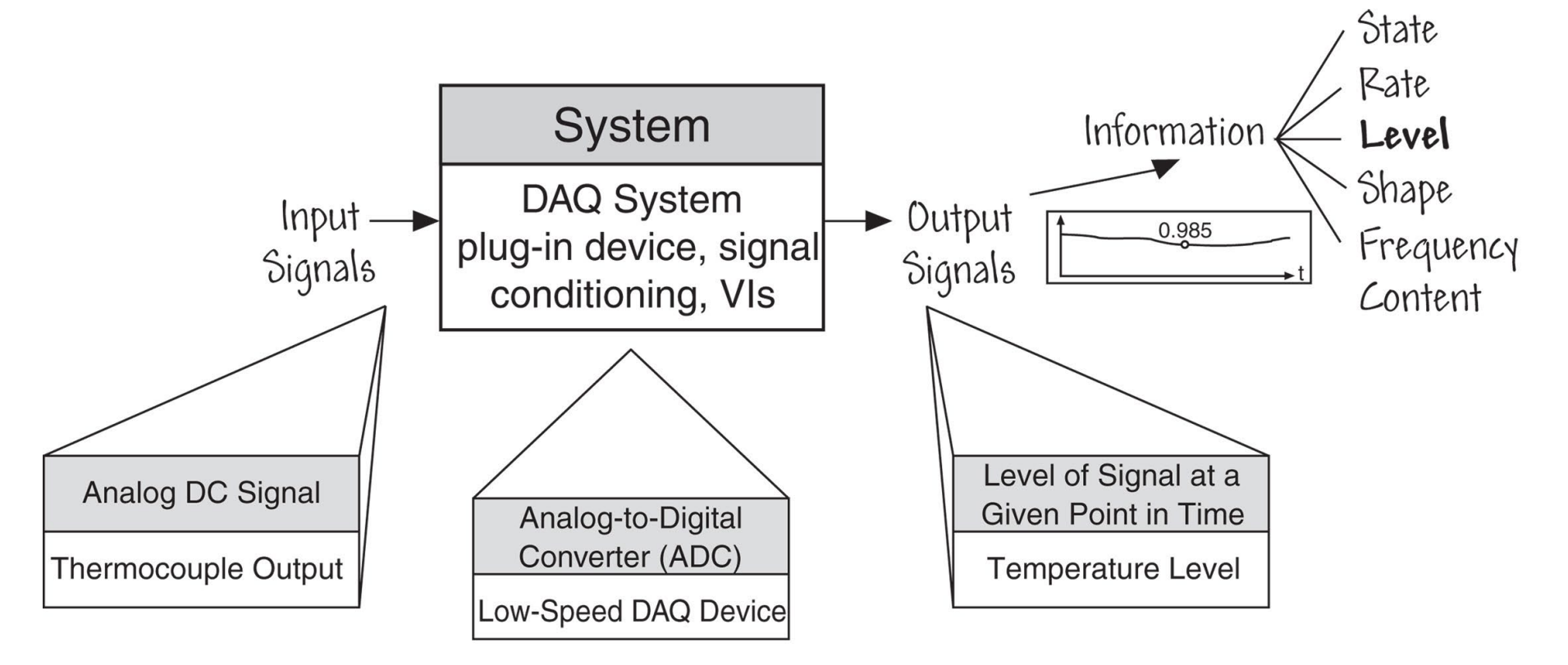

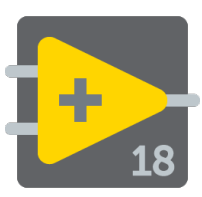

Señal Analog AC

 convey information in the signal level and in the way this level varies with time

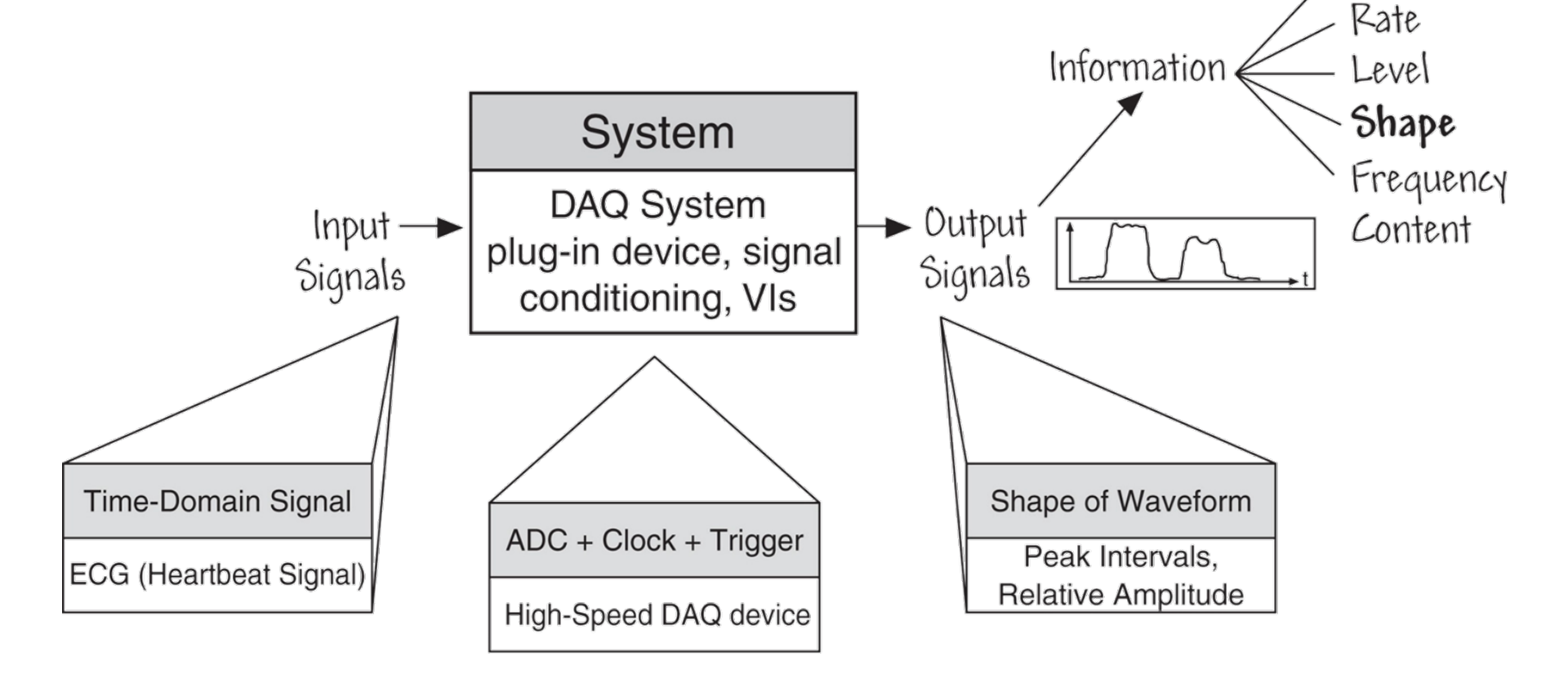

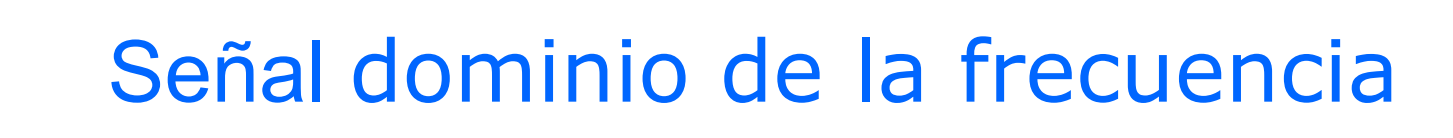

• The information extracted from a frequency-domain signal is based on the signal frequency content.

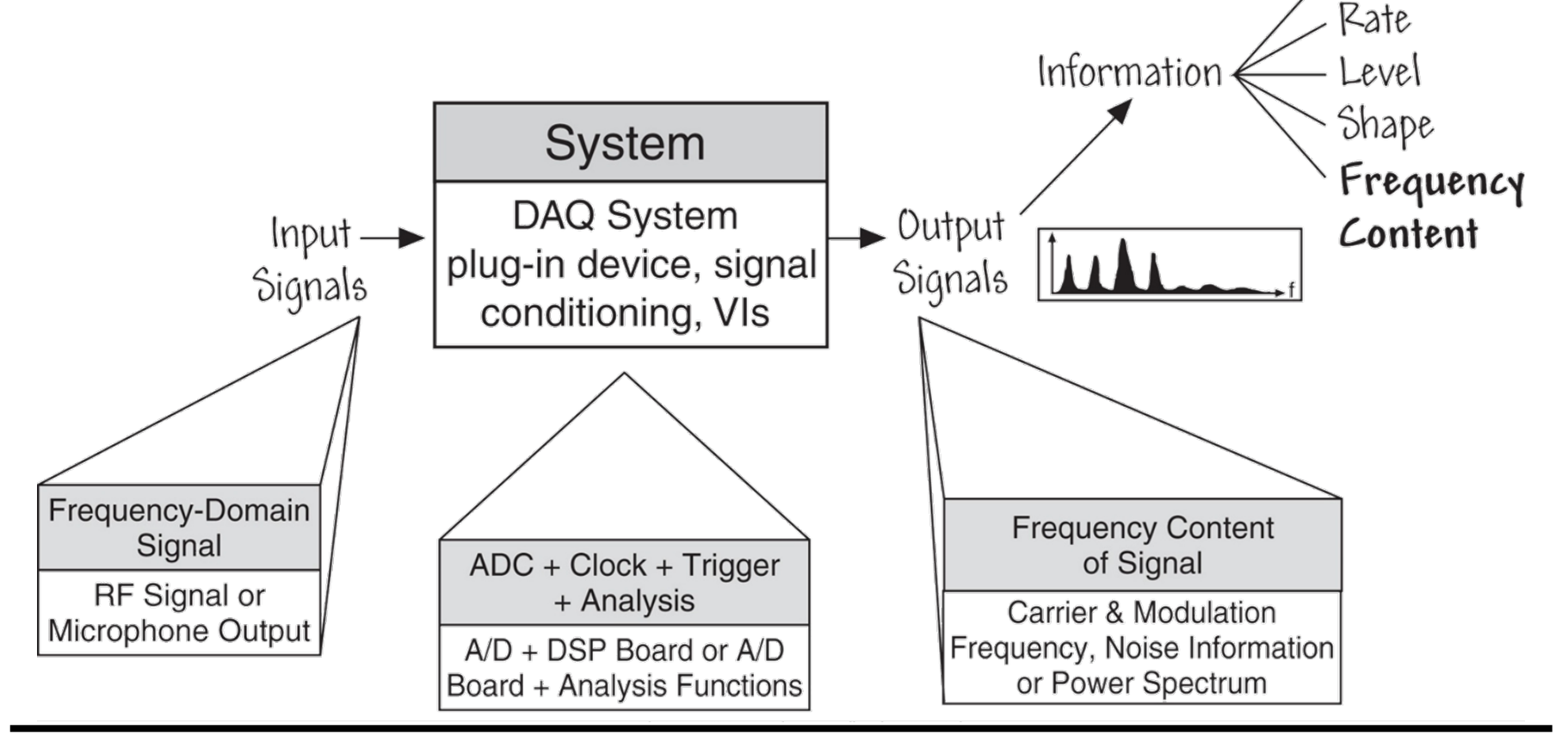

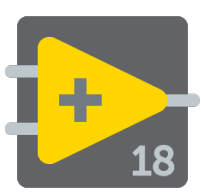

### Fenómeno y transductores

| Phenomenon         | Transducer                                    |  |
|--------------------|-----------------------------------------------|--|
| Temperature        | Thermocouples                                 |  |
|                    | Resistance temperature detectors (RTDs)       |  |
|                    | Thermistors                                   |  |
|                    | Integrated circuit sensor                     |  |
| Light              | Vacuum tube photosensors                      |  |
|                    | Photoconductive cells                         |  |
| Sound              | Microphone                                    |  |
| Force and pressure | Strain gauges<br>Piezoelectric transducers    |  |
|                    |                                               |  |
|                    | Load cells                                    |  |
| Position           | Potentiometers                                |  |
| (displacement)     | Linear voltage differential transformer (LVDT |  |
|                    | Optical encoder                               |  |
| Fluid flow         | Head meters                                   |  |
|                    | Rotational flowmeters                         |  |
|                    | Ultrasonic flowmeters                         |  |
| pH                 | pH electrodes                                 |  |

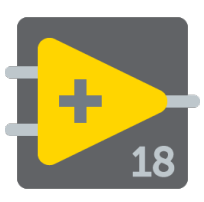

### Tipos comunes transductores/señales y acondicionador señal requerido

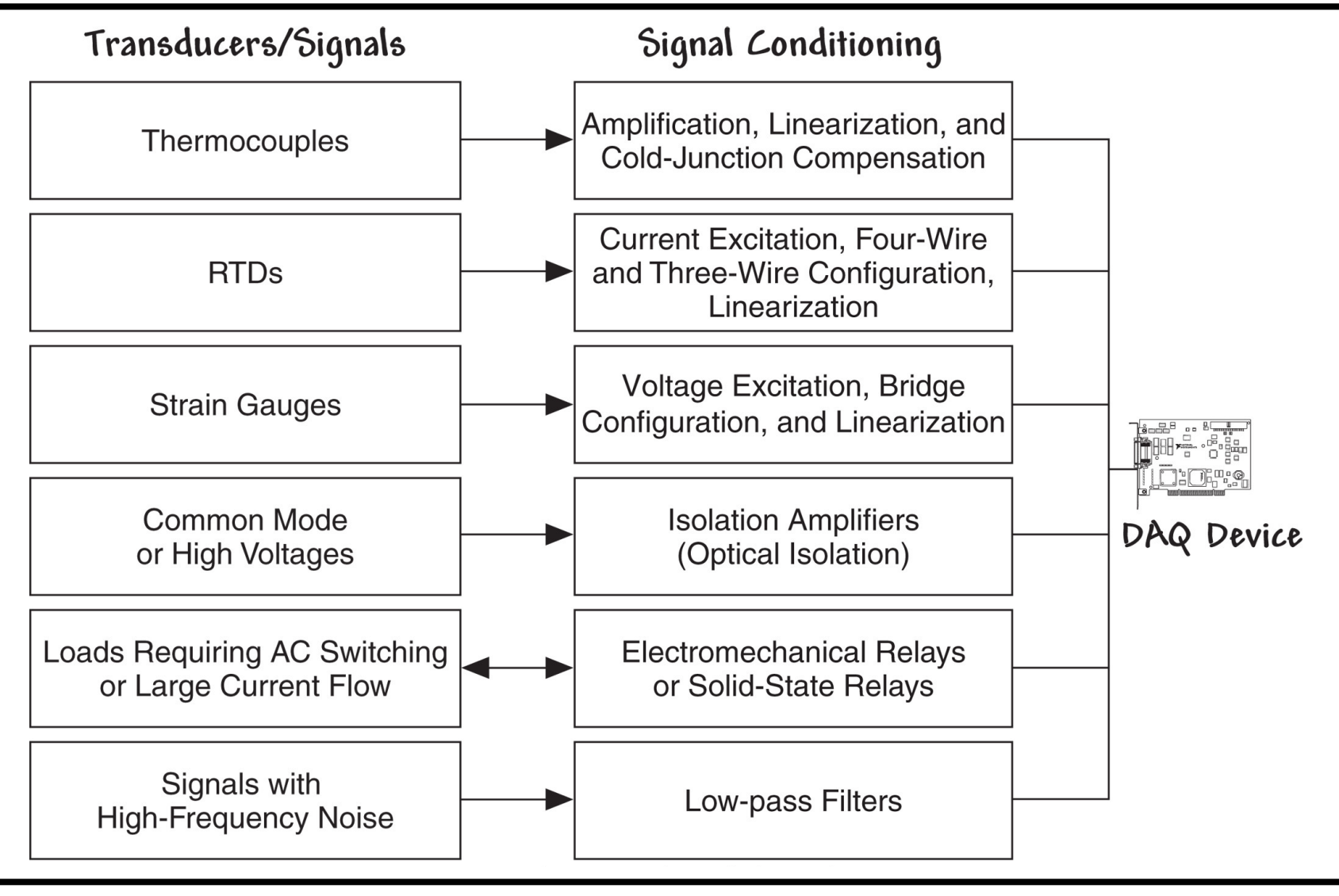

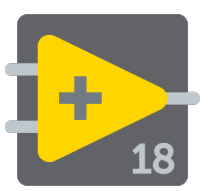

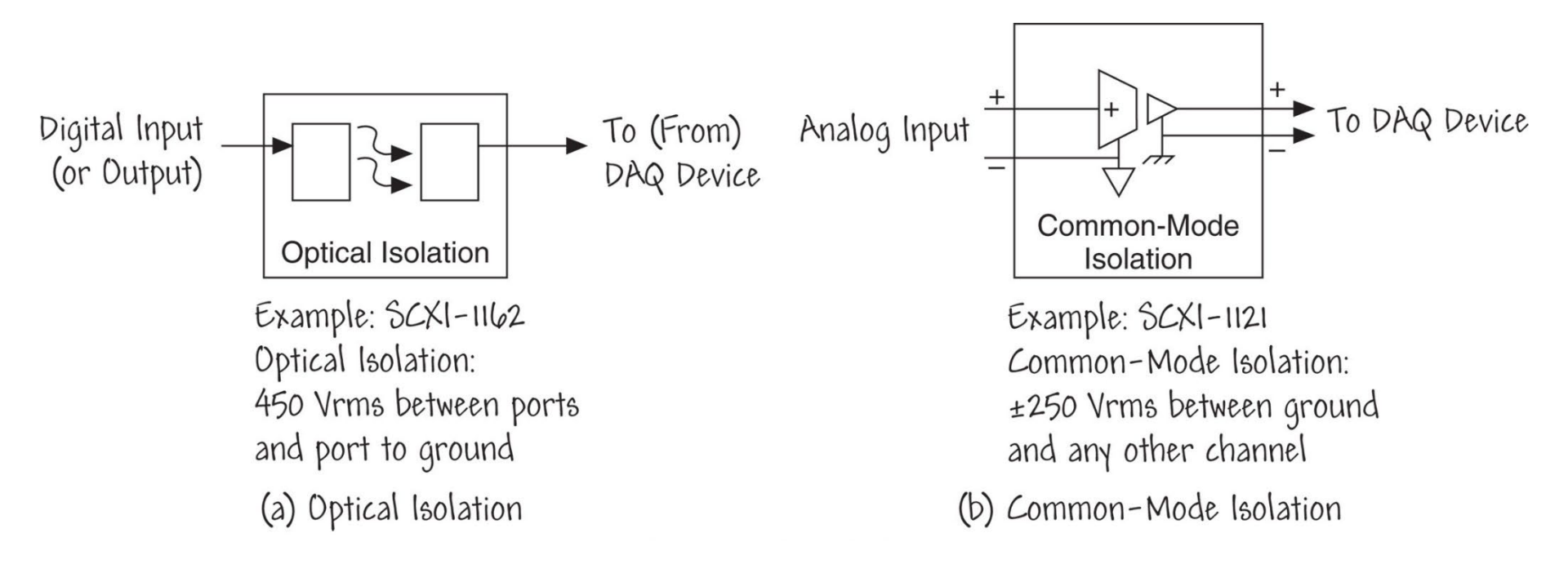

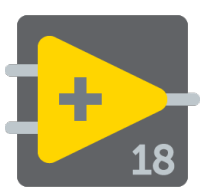

- Low-level signals should be amplified at the DAQ device or at an external signal-conditioning peripheral positioned near the source of the signal.
- Efecto en el ratio señal-ruido

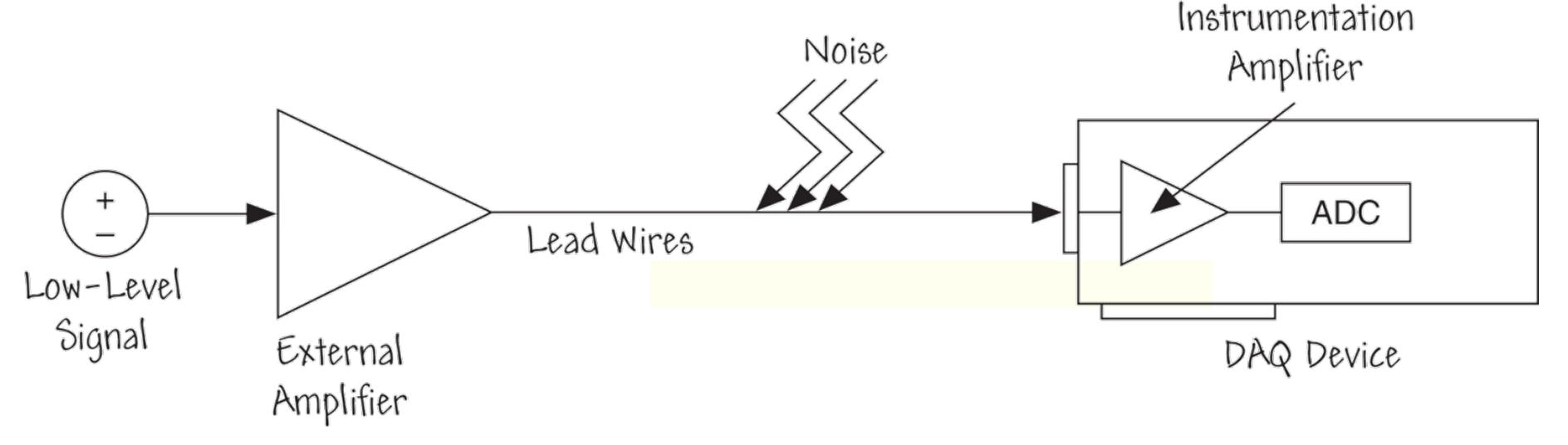

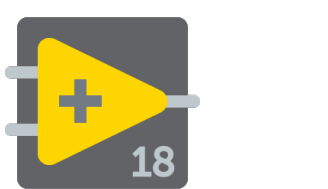

### Sistema DAQ: señales y cableado

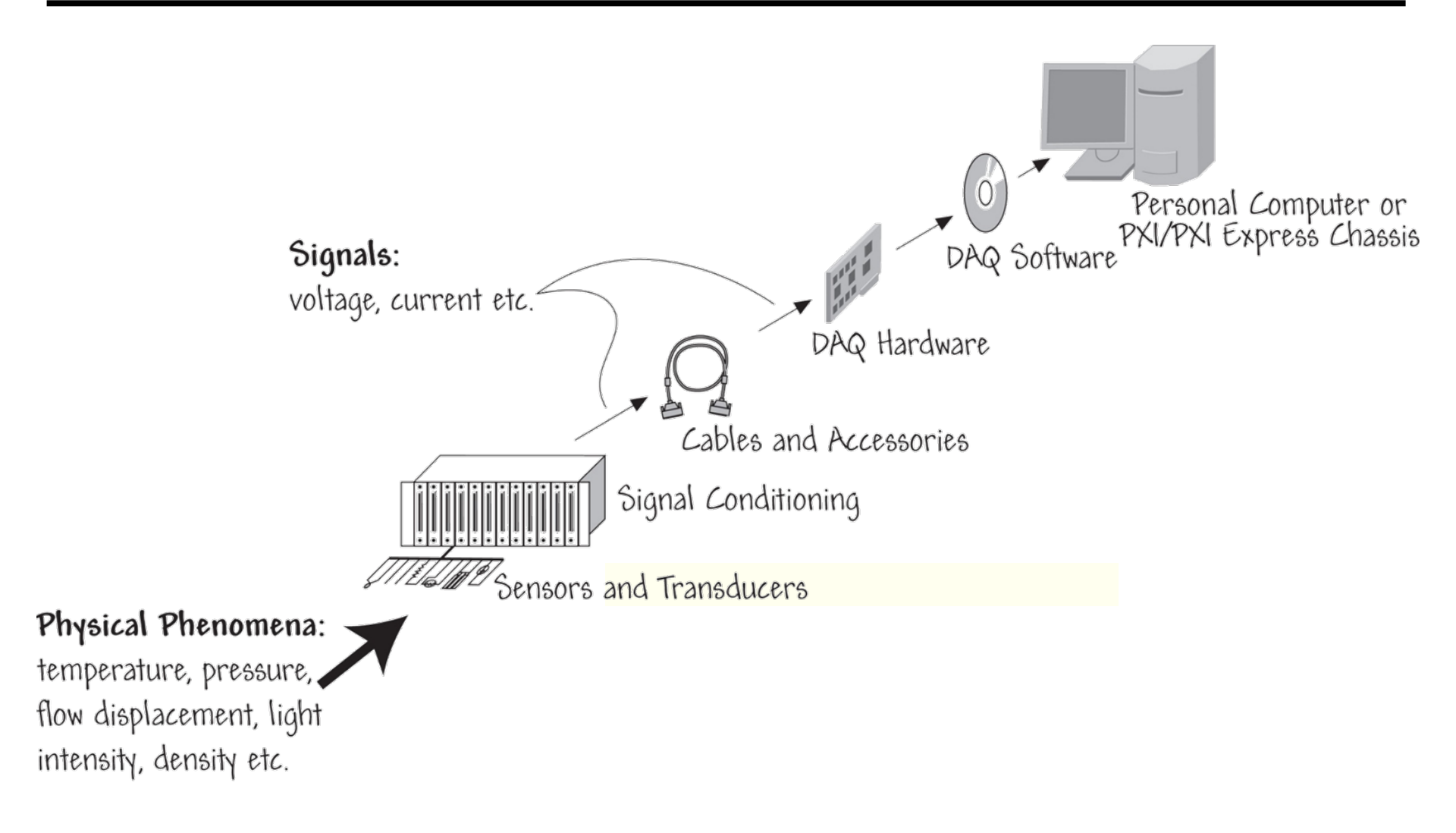

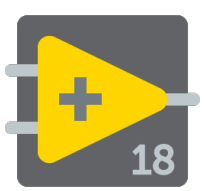

### Señales de tierra (referencia)

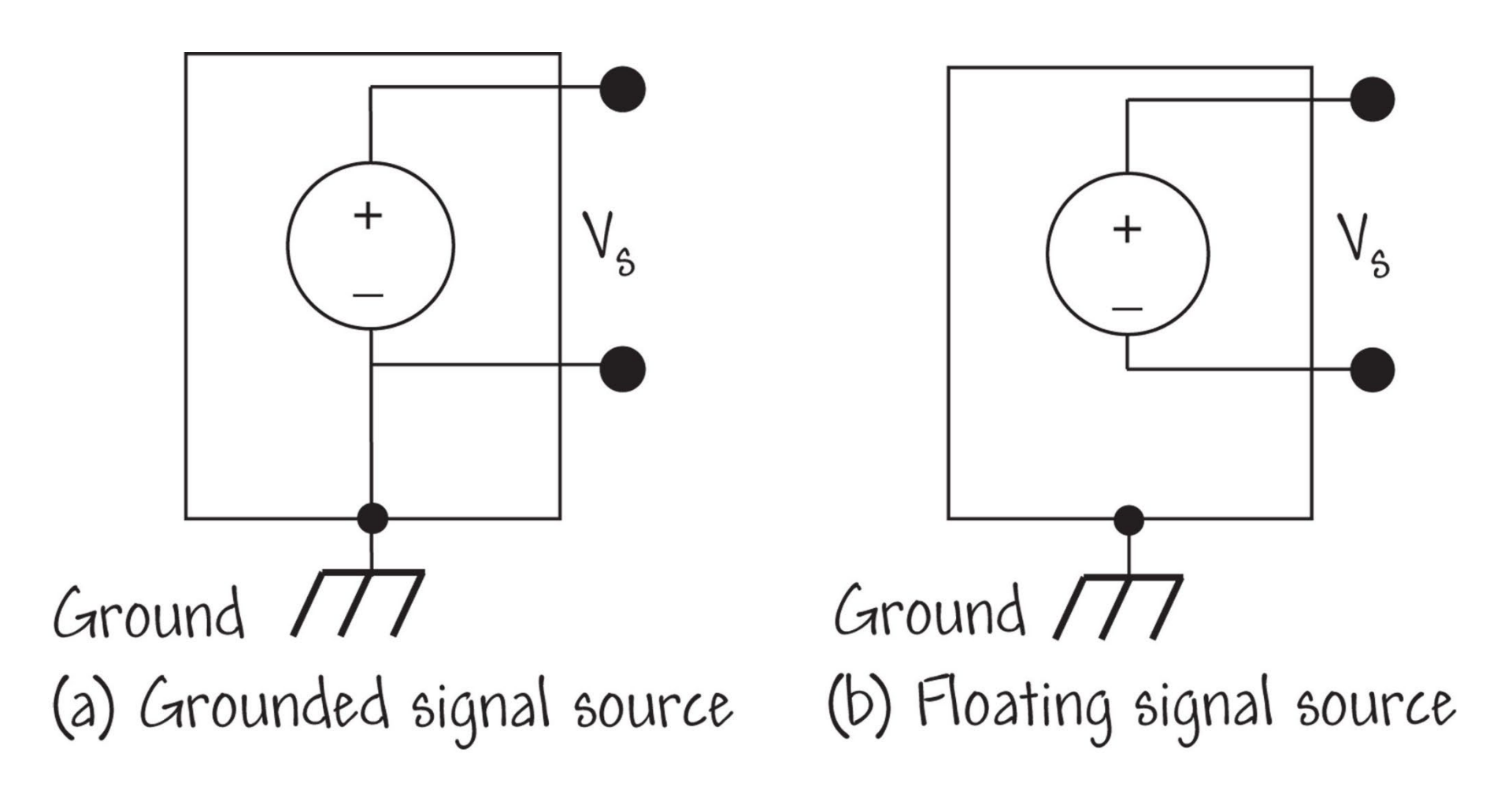

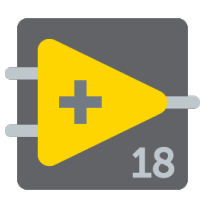

### Resumen de conexiones analog input

|                                      | Signal-Source Type                                                                                               |                                                                                                    |  |
|--------------------------------------|----------------------------------------------------------------------------------------------------|----------------------------------------------------------------------------------------------------|--|
| AI Ground-Reference<br>Settings      | Floating Signal Sources<br>(Not Connected to Building<br>Ground)                                                 | Ground-Referenced Signal<br>Sources                                                                                                    |  |
|                                      | Examples<br>• Ungrounded<br>thermocouples<br>• Signal conditioning with<br>isolated outputs<br>• Battery devices | Example <ul> <li>Plug-in instruments with nonisolated outputs</li> </ul>                                                                                                 |  |
| Differential                         | Signal Source DAQ Device                                                                                         | Signal Source DAQ Device                                                                                                    |  |
| Nonreferenced<br>Single-Ended (NRSE) | Signal Source DAQ Device                                                                                         | Signal Source DAQ Device                                                                                                    |  |
| Referenced Single-Ended<br>(RSE)     | Signal Source DAQ Device                                                                                         | NOT RECOMMENDED<br>Signal Source DAQ Device<br>AI<br>VA<br>VB<br>VB<br>VB<br>VB<br>AI GND<br>AI GND<br>Ground-loop potential (VA<br>VB) are added<br>to measured signal. |  |

#### LabView

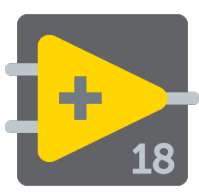

• **Nyquist criterion** requires that the sampling frequency be at least twice the highest frequency contained in the signal, or information about the signal will be lost

Adequately sampled signal

Sampled points of the analog signal

Aliased signal due to undersampling

Poor representation of the analog signal

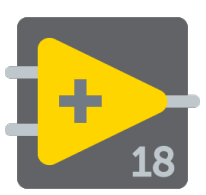

- Contiene una plataforma para la NI-DAQ tradicional y una para NI-DAQmx.
  - Los VIs tradicionales se dividen por el tipo de medición, los VIs DAQmx se dividen por el tipo de tarea.
- Pasos para usar la Adquisición de Datos de VIs
  - El software NI-DAQ debe estar instalado
  - Tener instalado una tarjeta E-series DAQ y configurada con el Explorador de Automatización & Mediación (Measurement & Automation Explorer (MAX)).

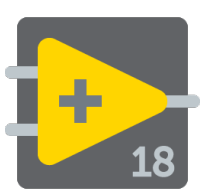

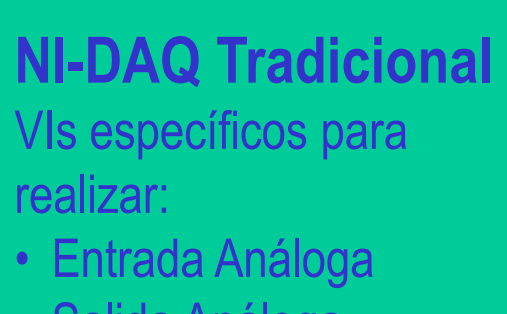

- Salida Análoga
- I/O (entrada/salida) Digital
- Operaciones de conteo

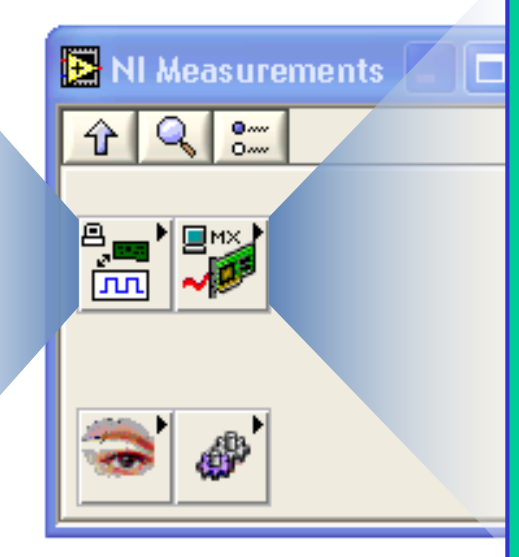

#### NI-DAQmx

Controlador (Driver) de siguiente generación:

- VIs para ejecutar una tarea
- Un serie de VIs para todos los tipos de mediciones

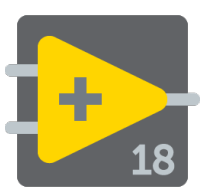

LabView proporciona herramientas de ayuda para la lectura o generación de señales desde dispositivos

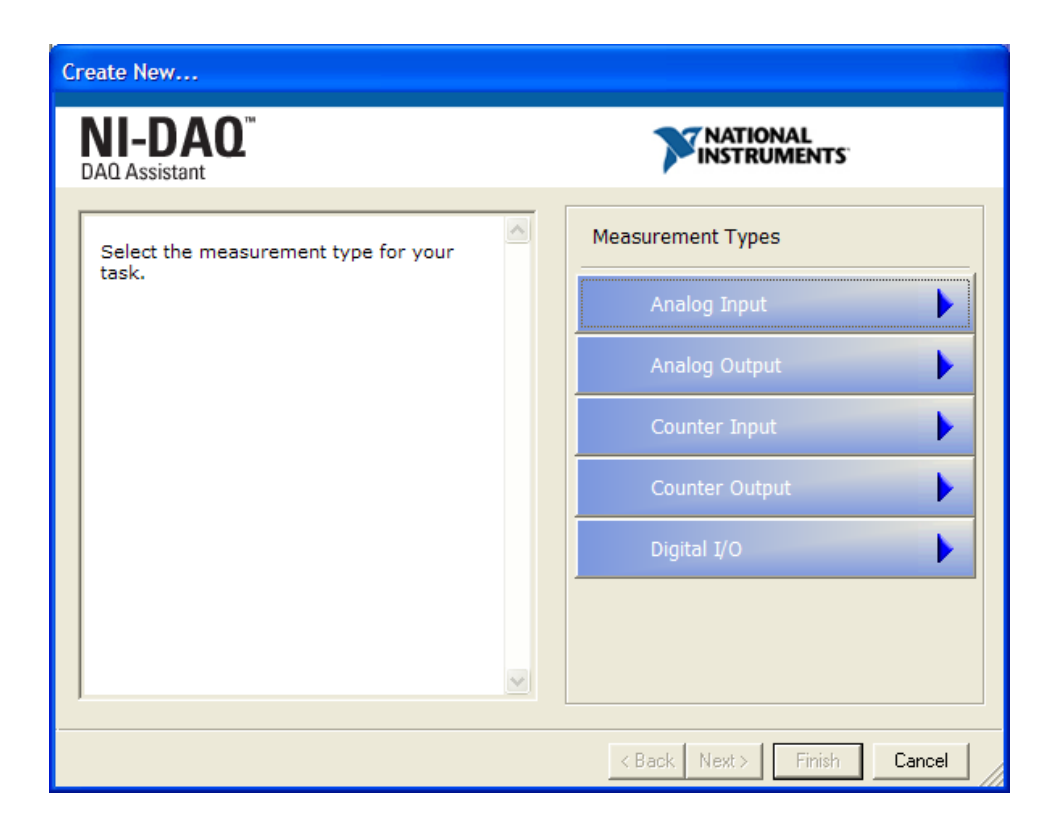

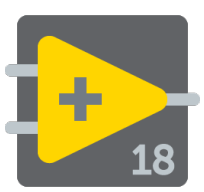

### Paleta DAQmx-Data Acquisition

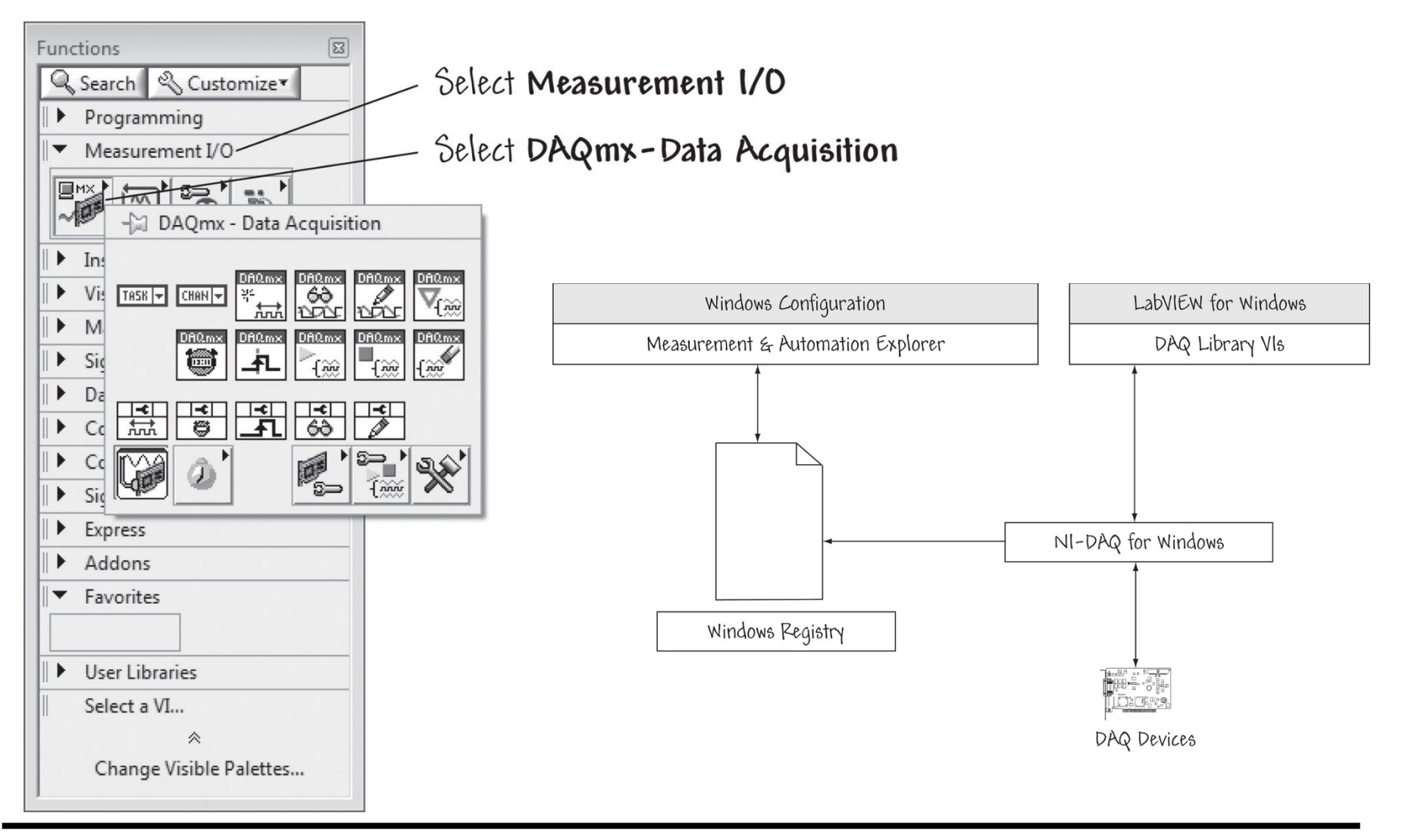

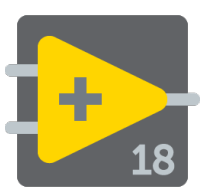

### Verificando configuración Windows desde Administrador de dispositivos

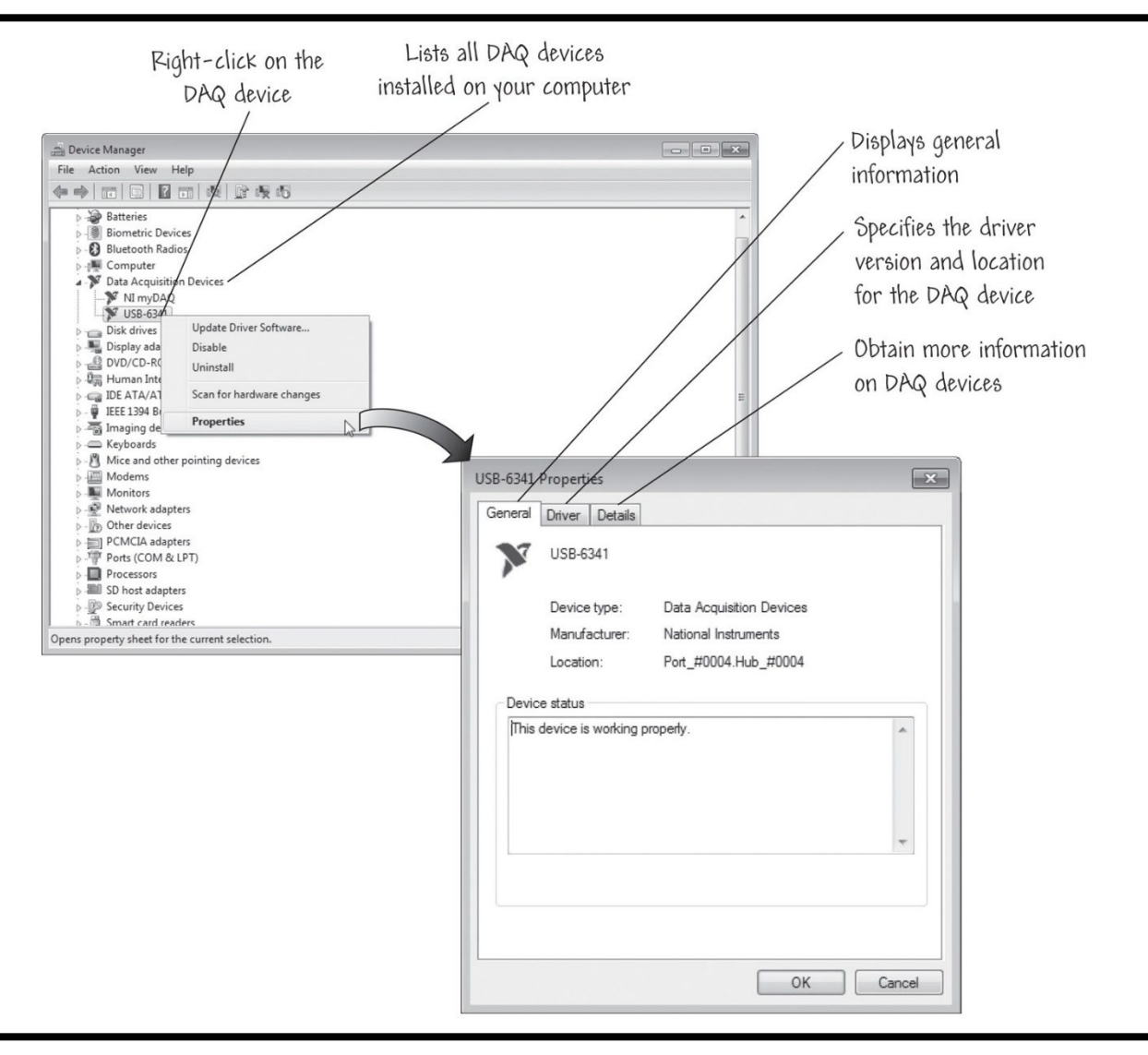

#### LabView

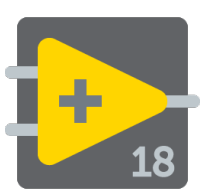

### Measurement & Automation Explorer (MAX)

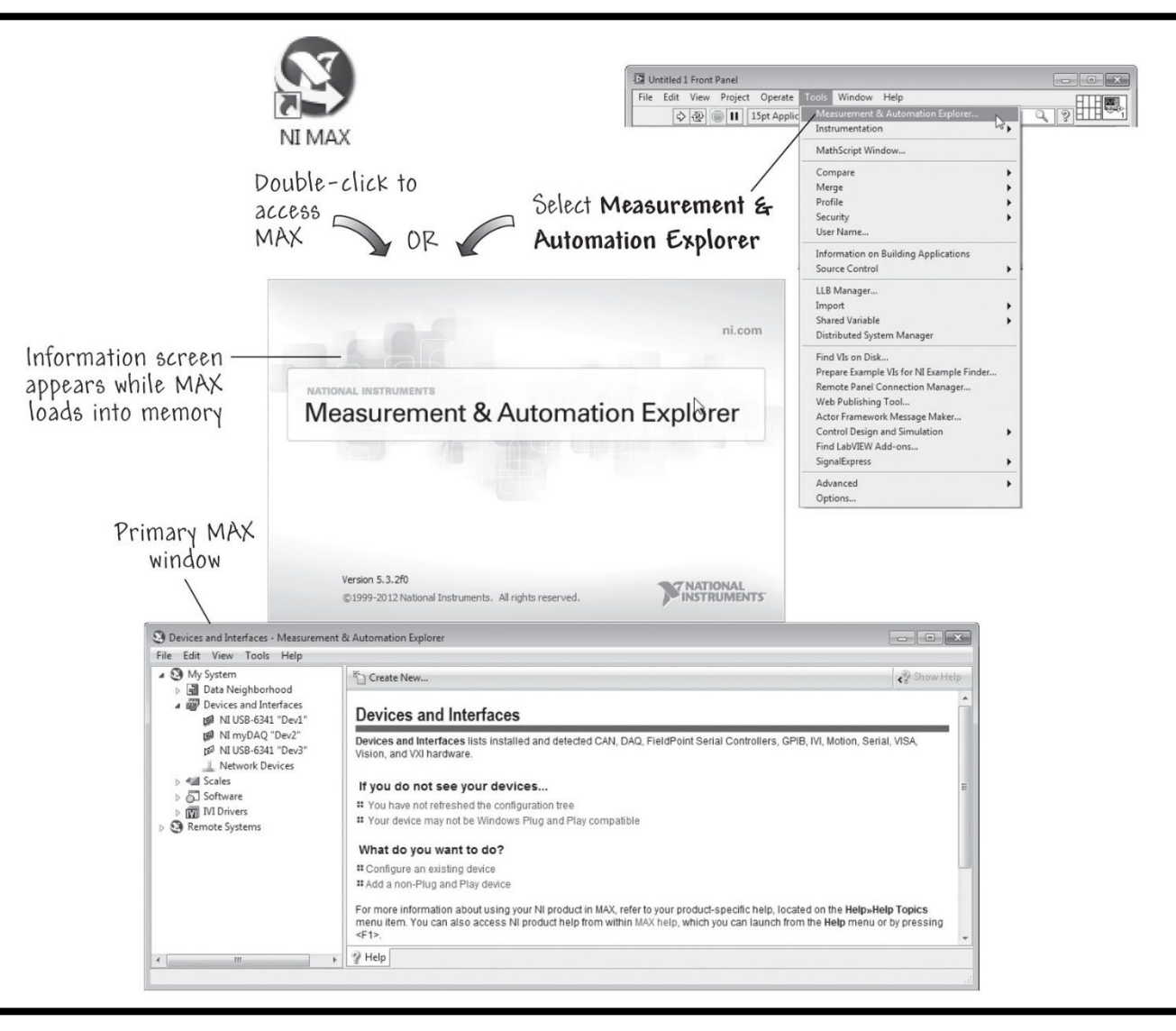

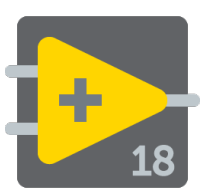

### Verificando las propiedades de dispositivos DAQ

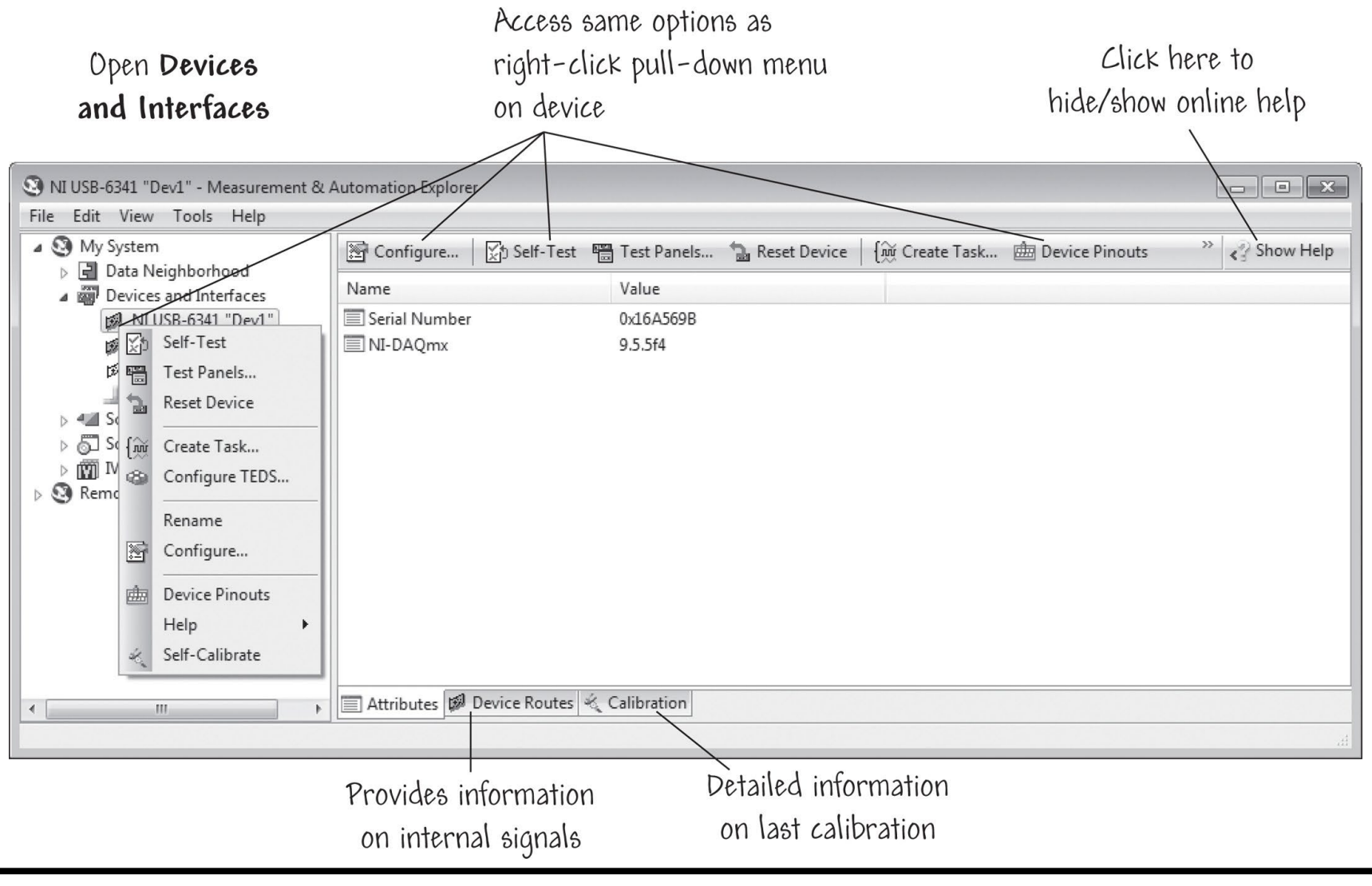

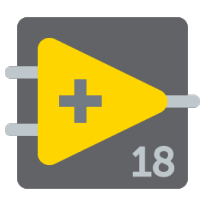

# Acceso a la información de configuración dispositivos DAQ

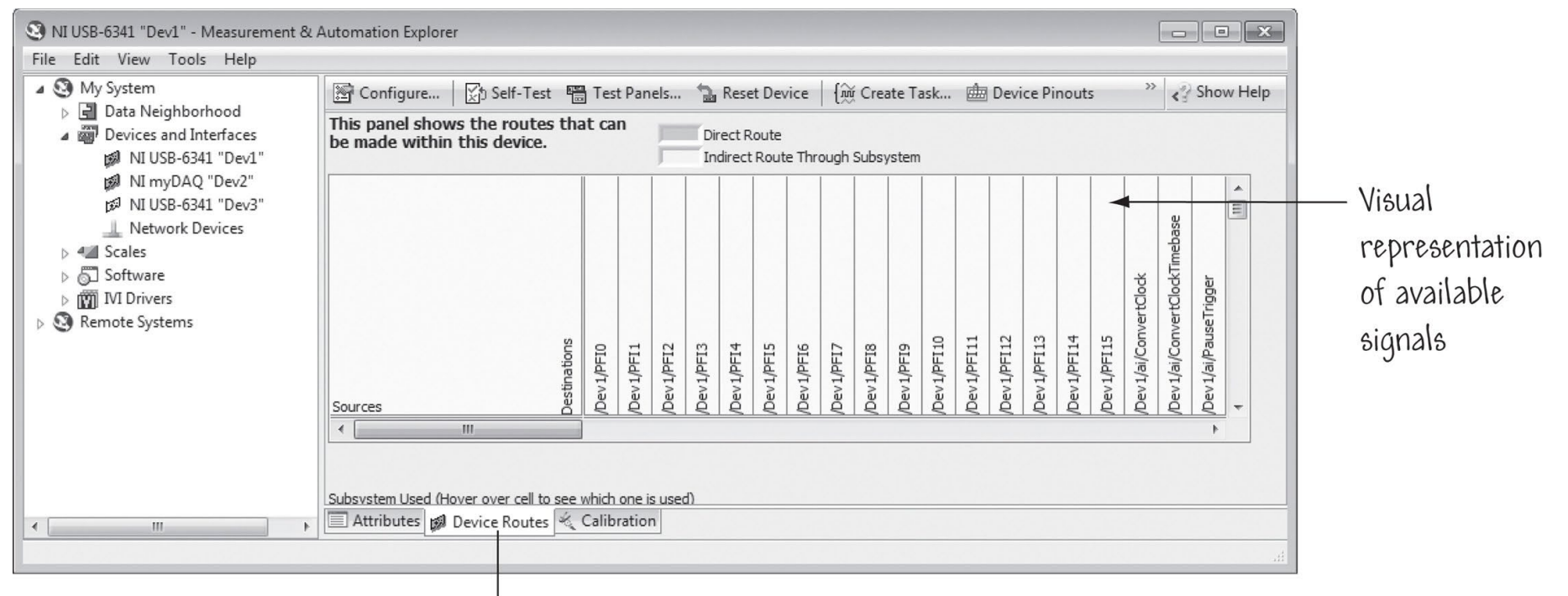

Select Device Routes

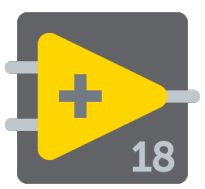

### Configuración de un canal virtual

| Right-click on                                                                                                    |                                                                                                    |        |  |  |
|----------------------------------------------------------------------------------------------------|----------------------------------------------------------------------------------------------------|--------|--|--|
| Data Neighborhood                                                                                                    | Select Create New                                                                                                    |        |  |  |
| \                                                                                                    |                                                                                                    |        |  |  |
| S Data Neighborhood - Measurement &                                                                                                    | Automation Explorer                                                                                                    |        |  |  |
| File Edit View Tools Help                                                                                                    |                                                                                                    |        |  |  |
| My System                                                                                                    | * Create New                                                                                                    | w Help |  |  |
| <ul> <li>▷ Data Neighbolt Matter</li> <li>Devices and In</li> <li>MI USB-6341 "Dev1"</li> <li>№ NI myDAQ "Dev2"</li> <li>№ NI USB-6341 "Dev3"</li> <li>↓ Network Devices</li> </ul> | سيata Neighborhood                                                                                                    |        |  |  |
|                                                                                                    | Data Neighborhood provides access to descriptively named shortcuts to configured physical channels in your system. These shortcuts can include CAN messages, NI-DAQ virtual channels and tasks, and FieldPoint items.                                                                |        |  |  |
| A Scales                                                                                                    | What do you want to do?                                                                                                    |        |  |  |
| ▷ ⊙_ Software<br>▷ ∰ IVI Drivers                                                                                                    | Create a new shortcut Test or remove a shortcut                                                                                                    | E      |  |  |
| Remote Systems                                                                                                    | ■ View or change properties                                                                                                    |        |  |  |
|                                                                                                    | For more information about using Data Neighborhood with your NI product, refer to your product-specific help, located on the Help»Help Topics menu item. You can also access NI product help from within MAX help, which you can launch from the Help menu or by pressing <f1>.</f1> | ,      |  |  |
|                                                                                                    |                                                                                                    |        |  |  |
|                                                                                                    | Submit feedback on this topic.                                                                                                    | -      |  |  |
|                                                                                                    | 2 Help                                                                                                    |        |  |  |
|                                                                                                    |                                                                                                    |        |  |  |

### Creando una configuración de un canal virtual

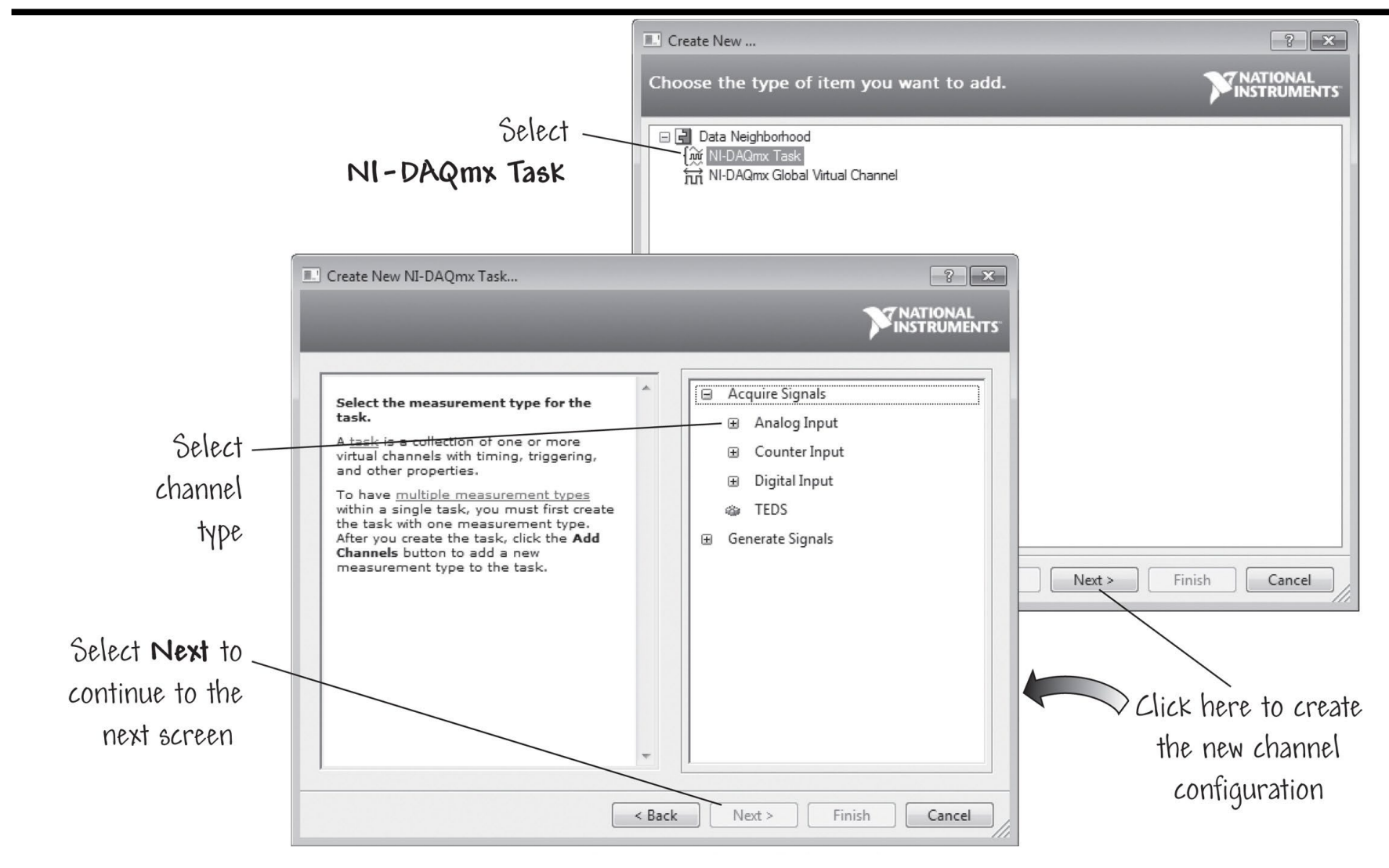

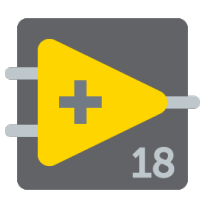

### Seleccionando el tipo de medición y creación de un canal local

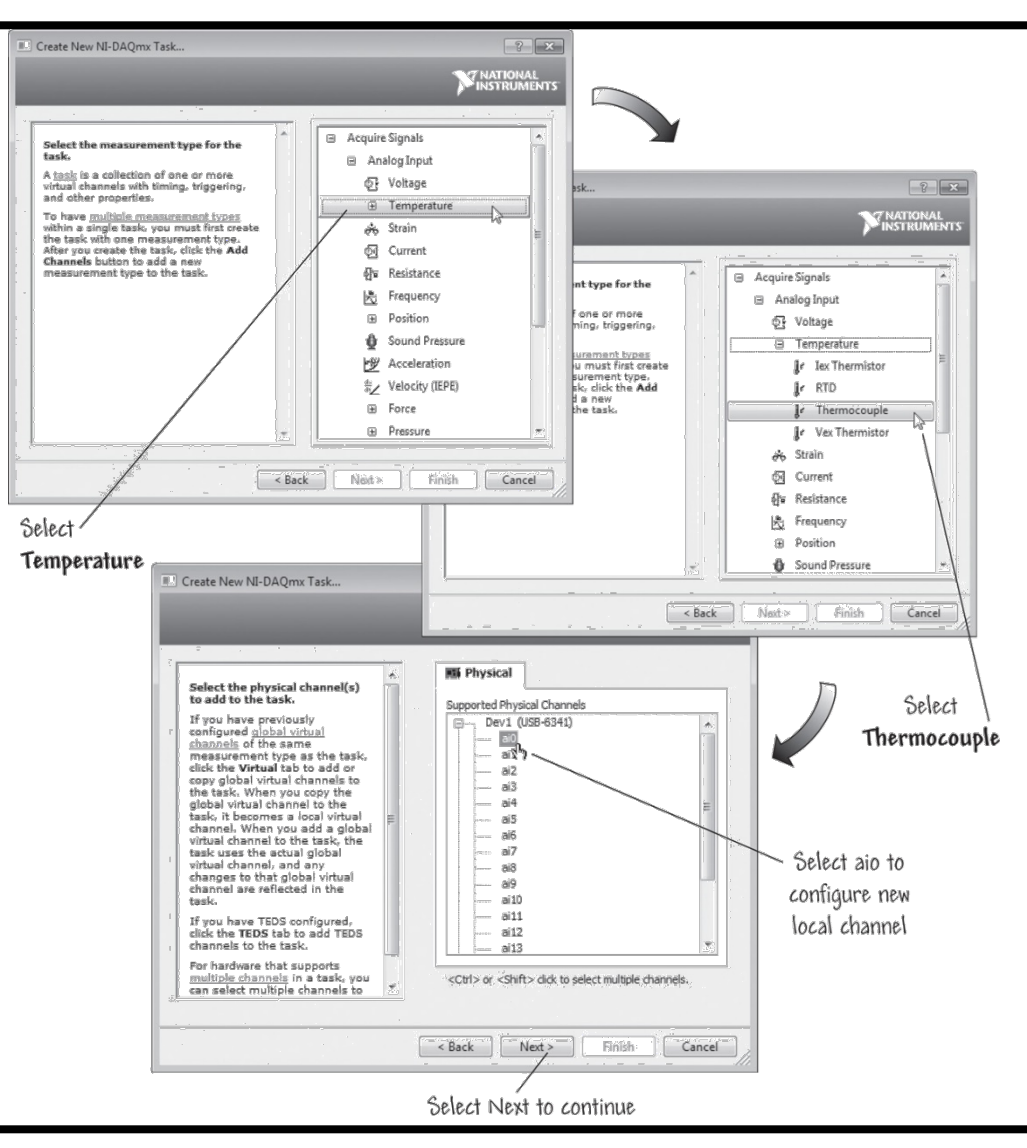

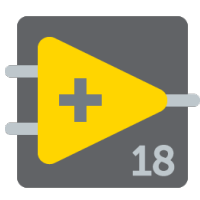

## Nombrando la tarea y finalización de la configuración de la tarea

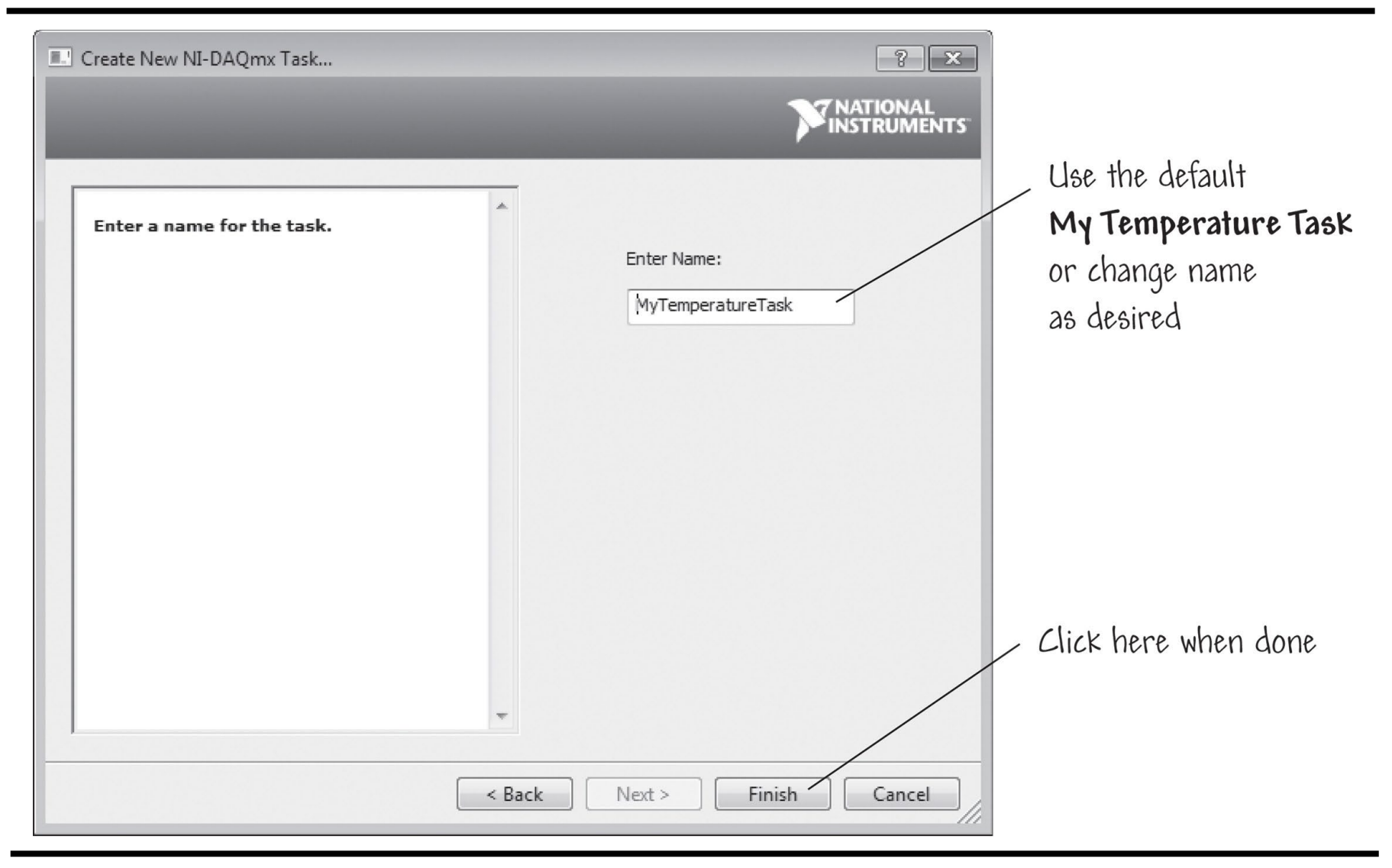

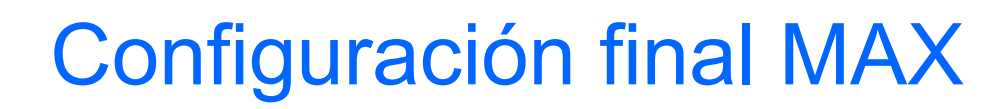

Į

+

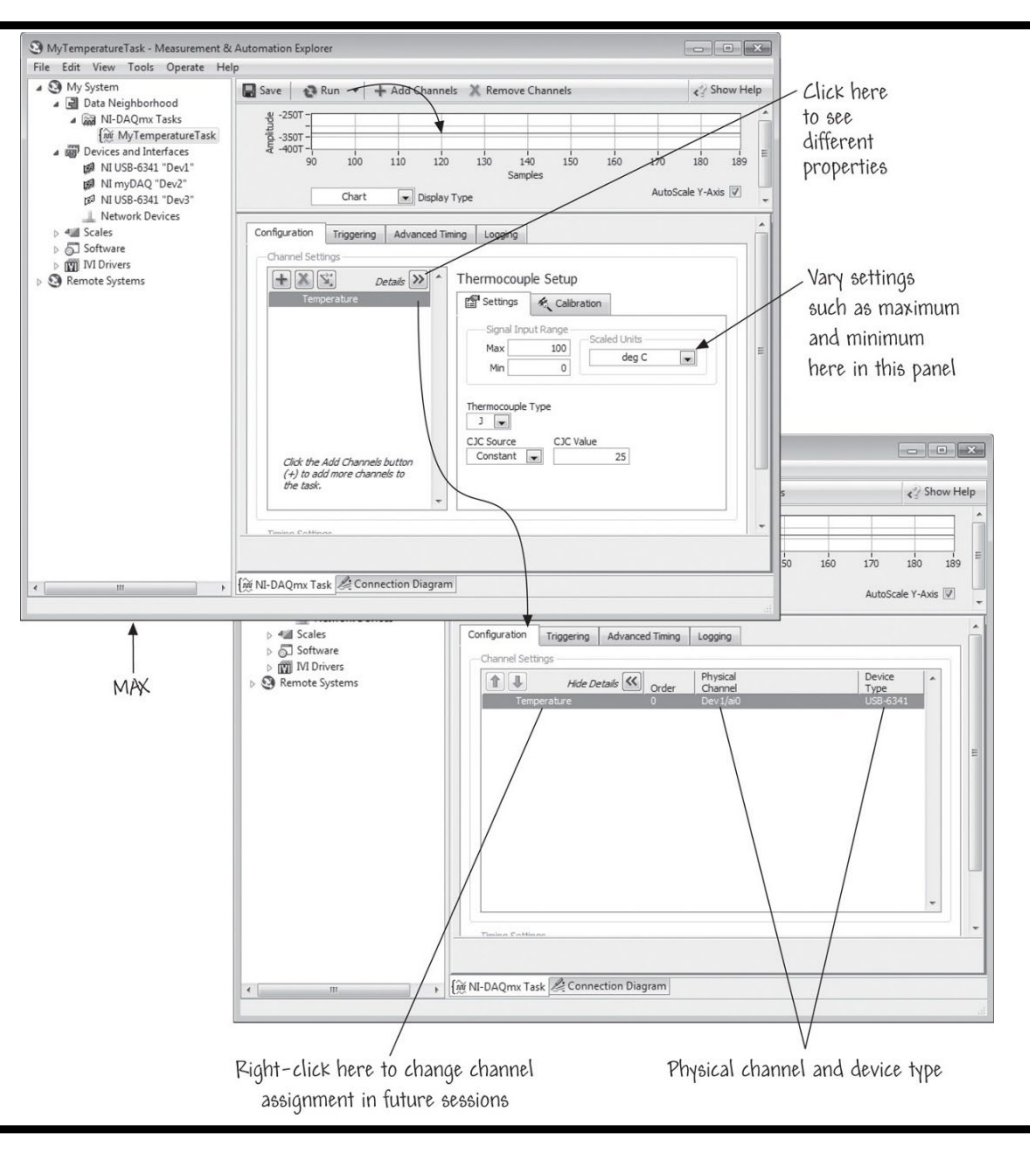

### DAQ Assistant en diagrama de bloques

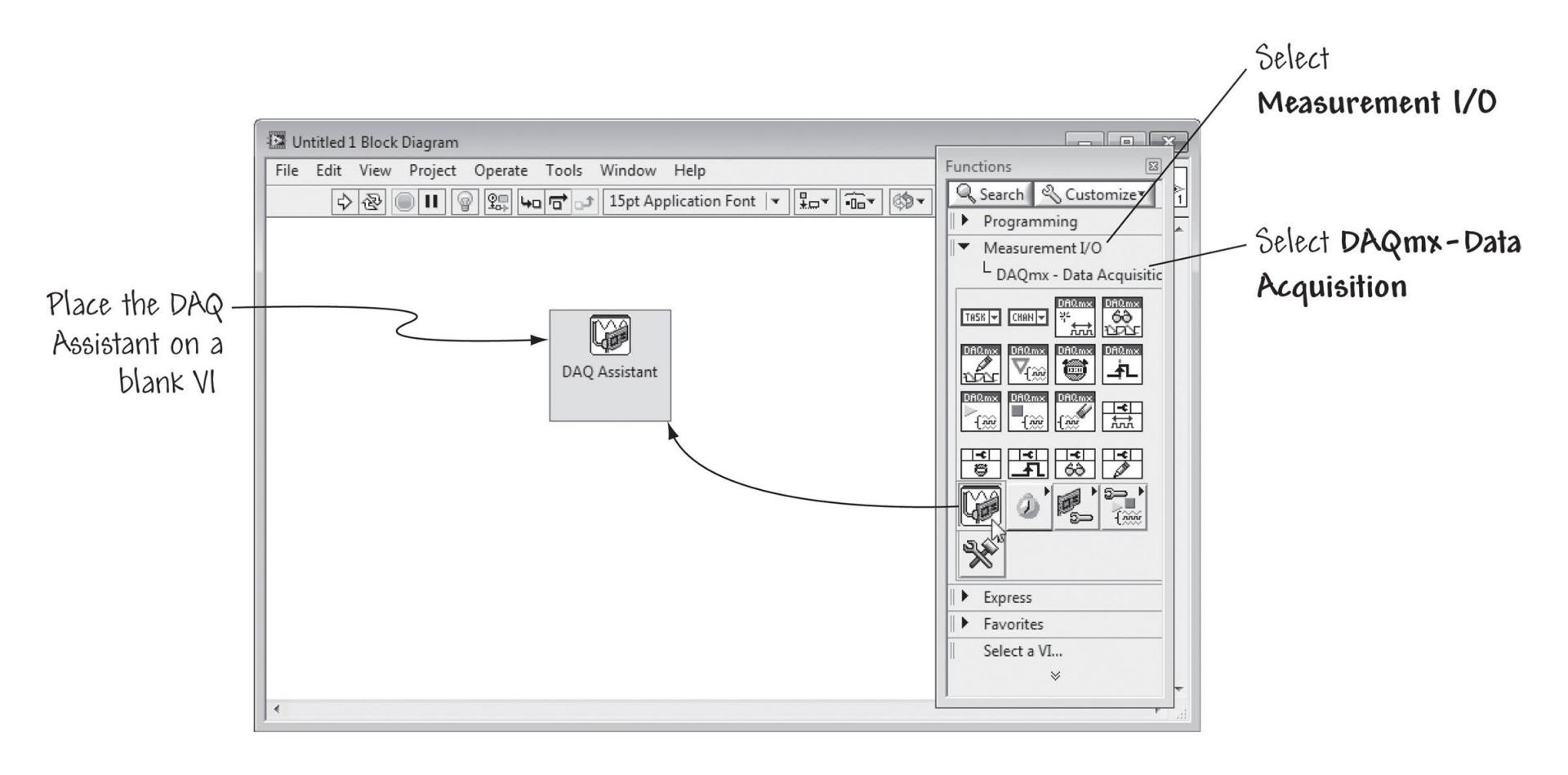

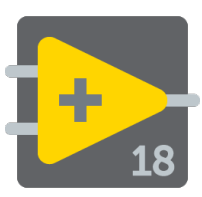

## Uso de DAQ Assistant para configurar un canal de entrada analógico

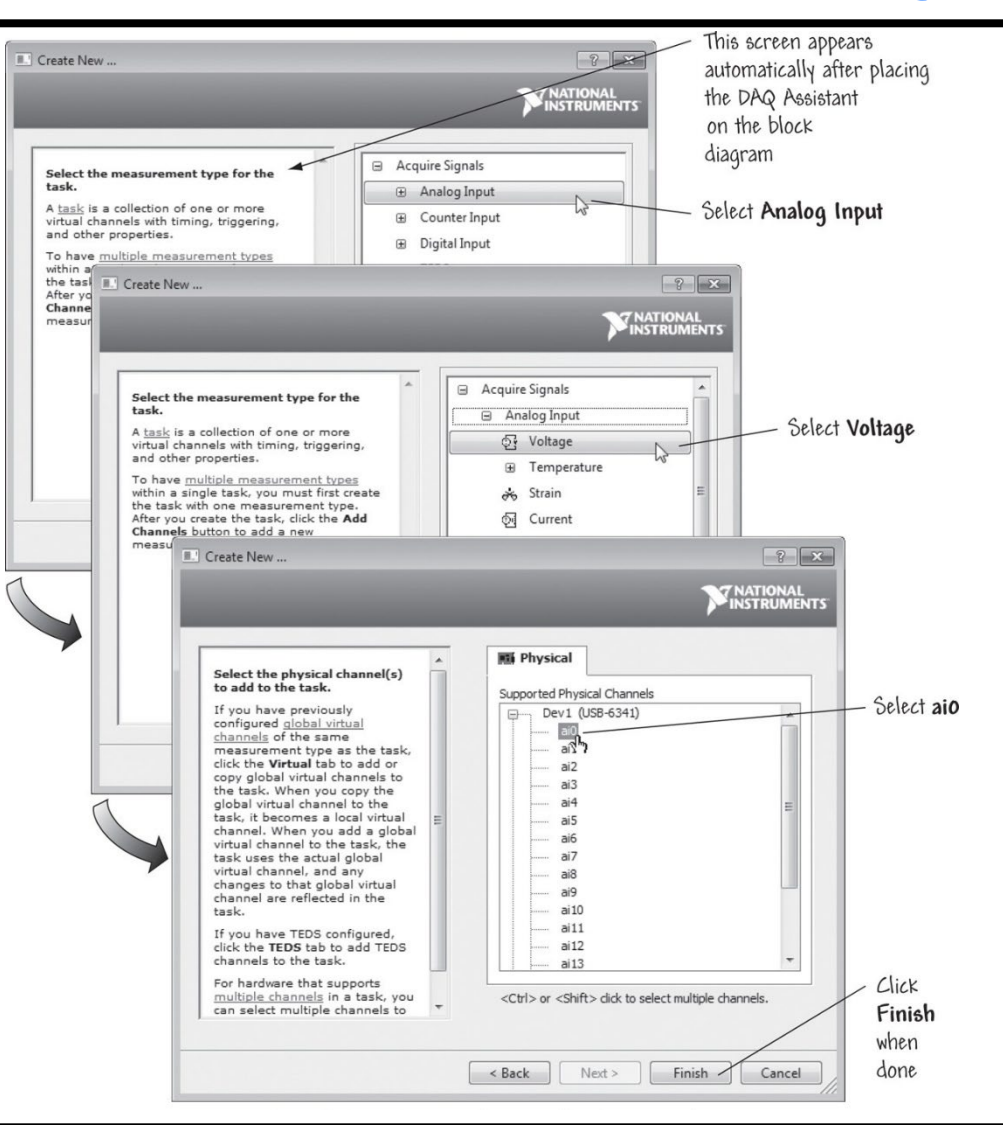

#### LabView

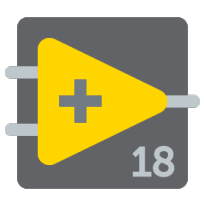

### Configuración de los ajustes del canal y prueba de la tarea DAQmx

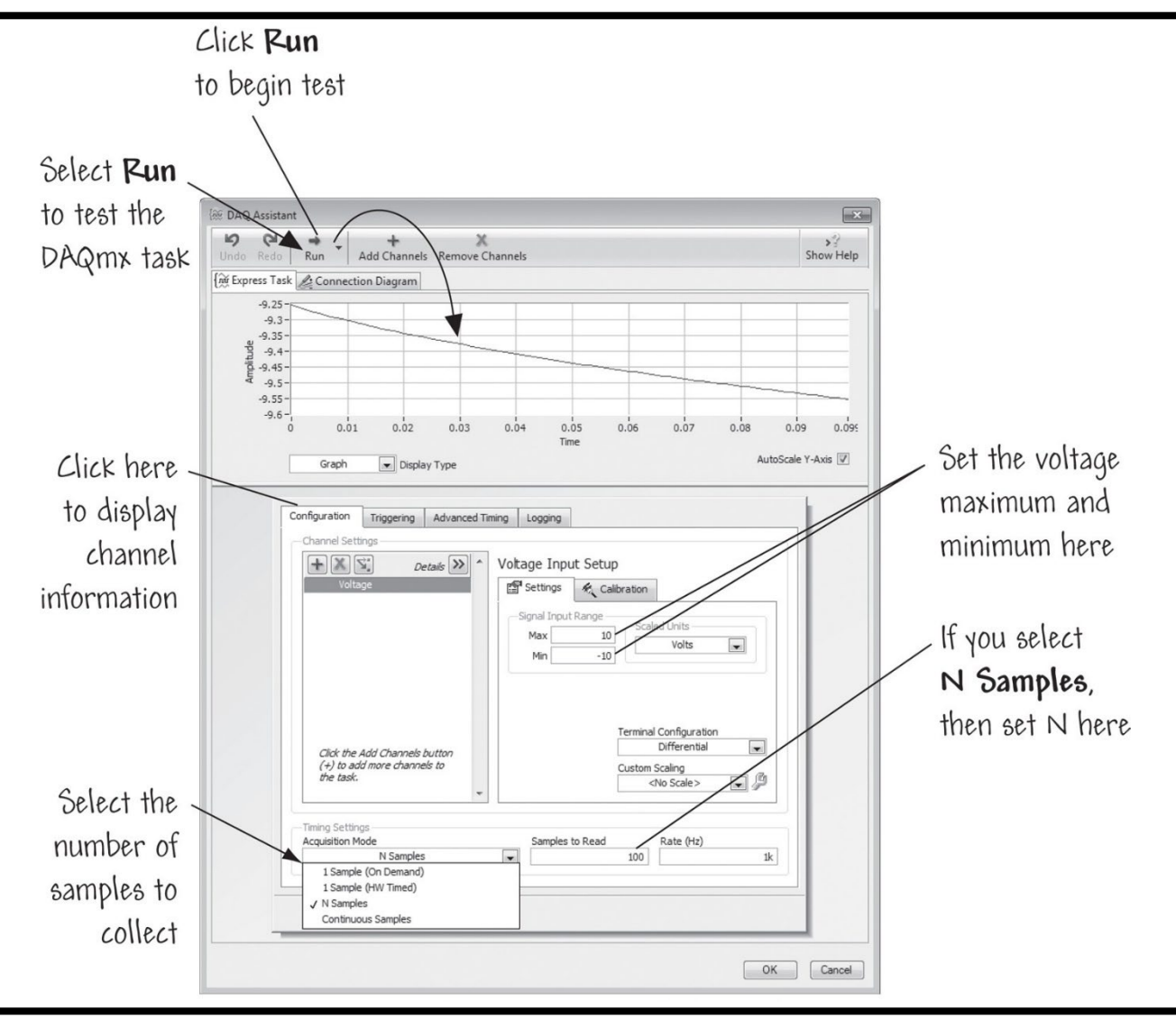

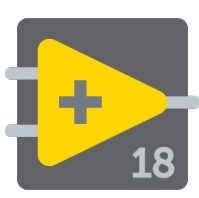

### Adición de un Waveform Graph al DAQ Assistant

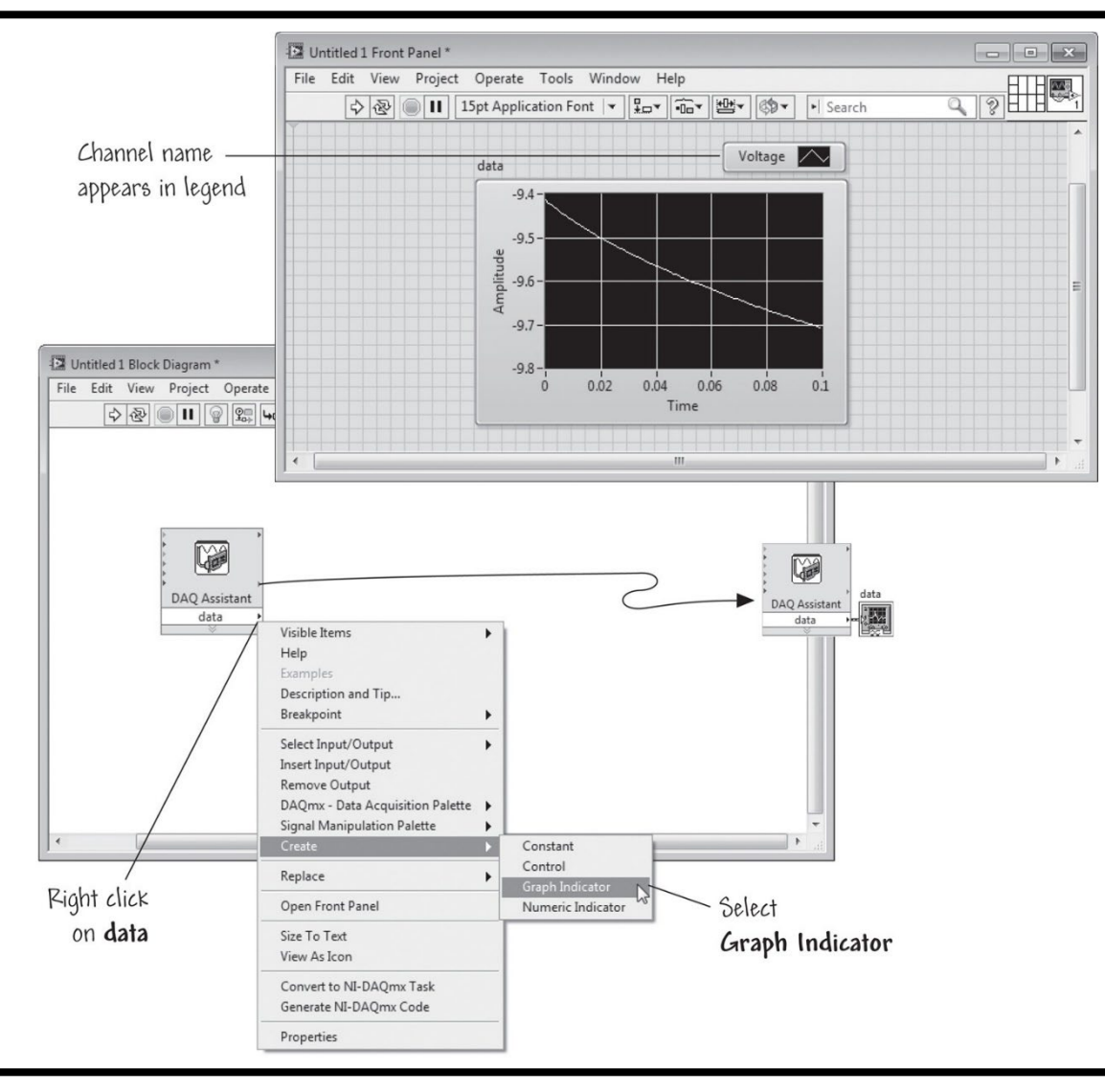

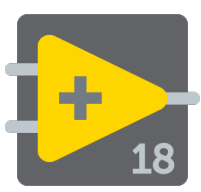

#### Renombrando un canal

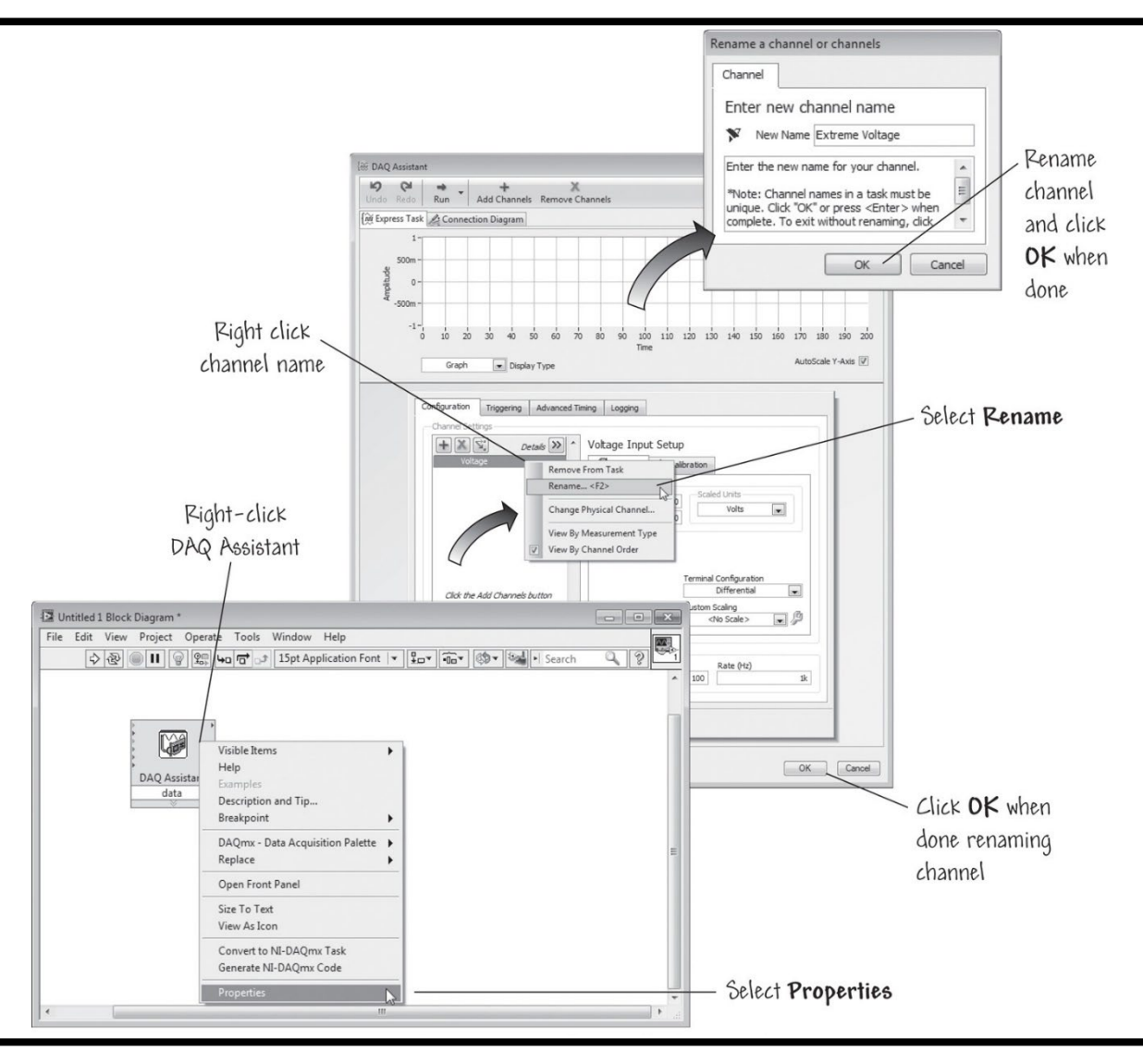

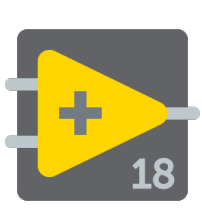

#### Creando un nombre de tarea constante para hacer la tarea DAQmx disponible para otras aplicaciones

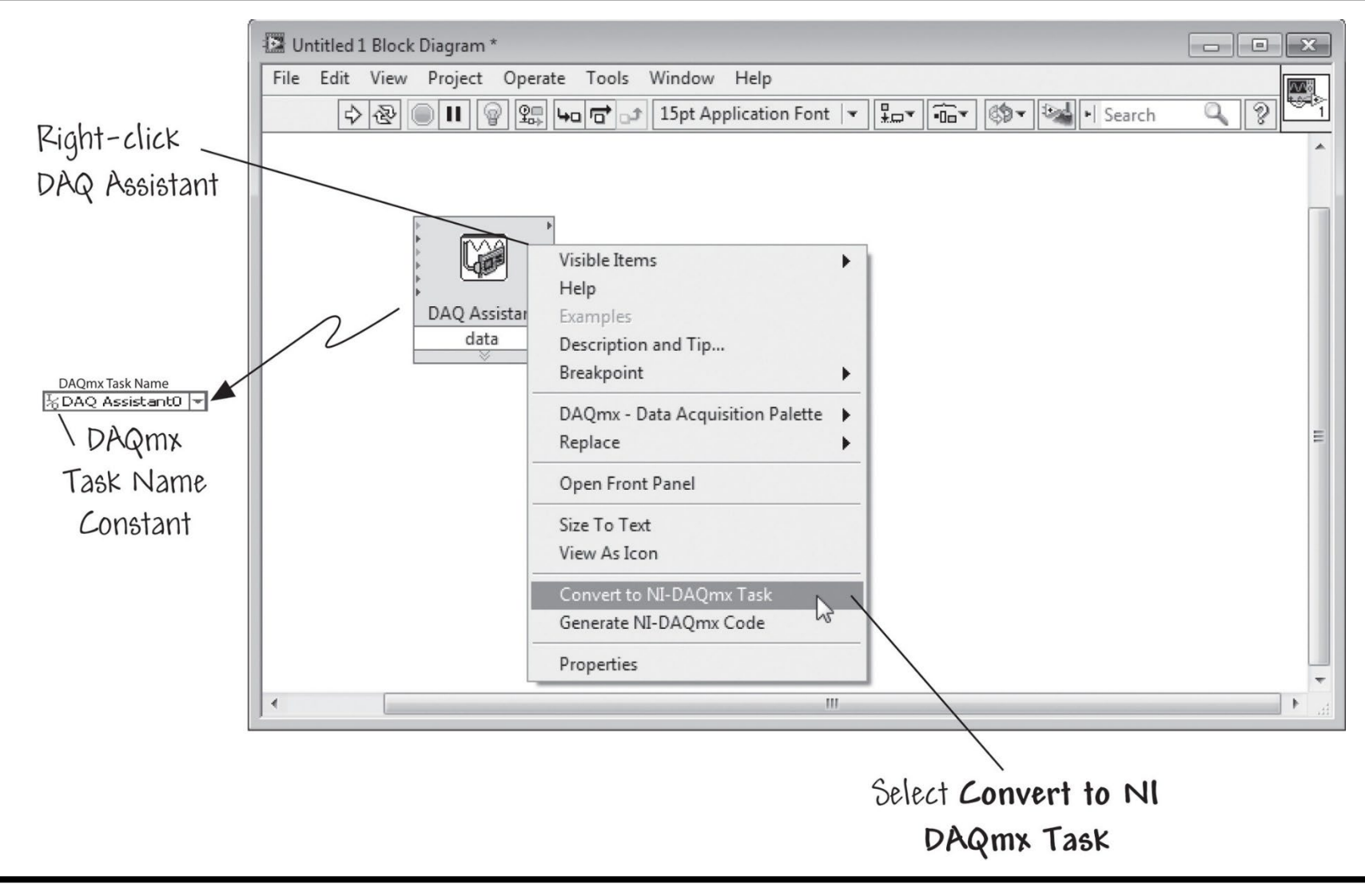

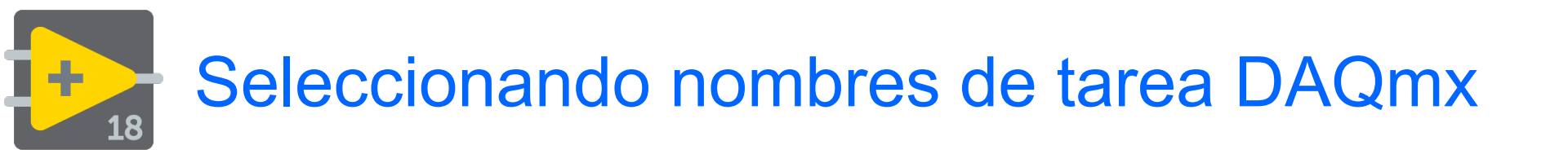

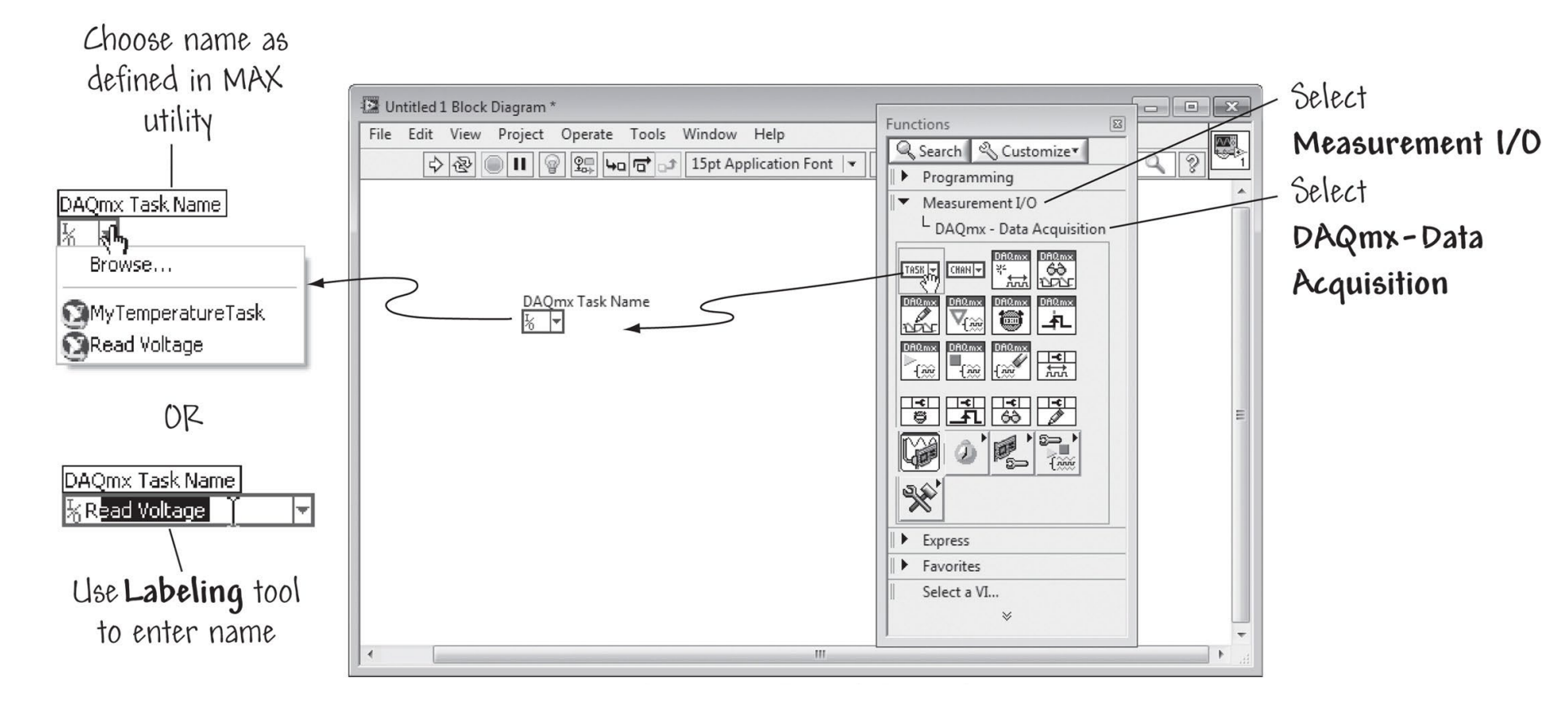

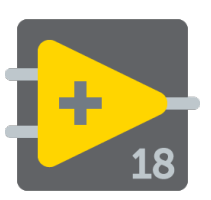

### Ejemplo de entrada analógica – Front Panel

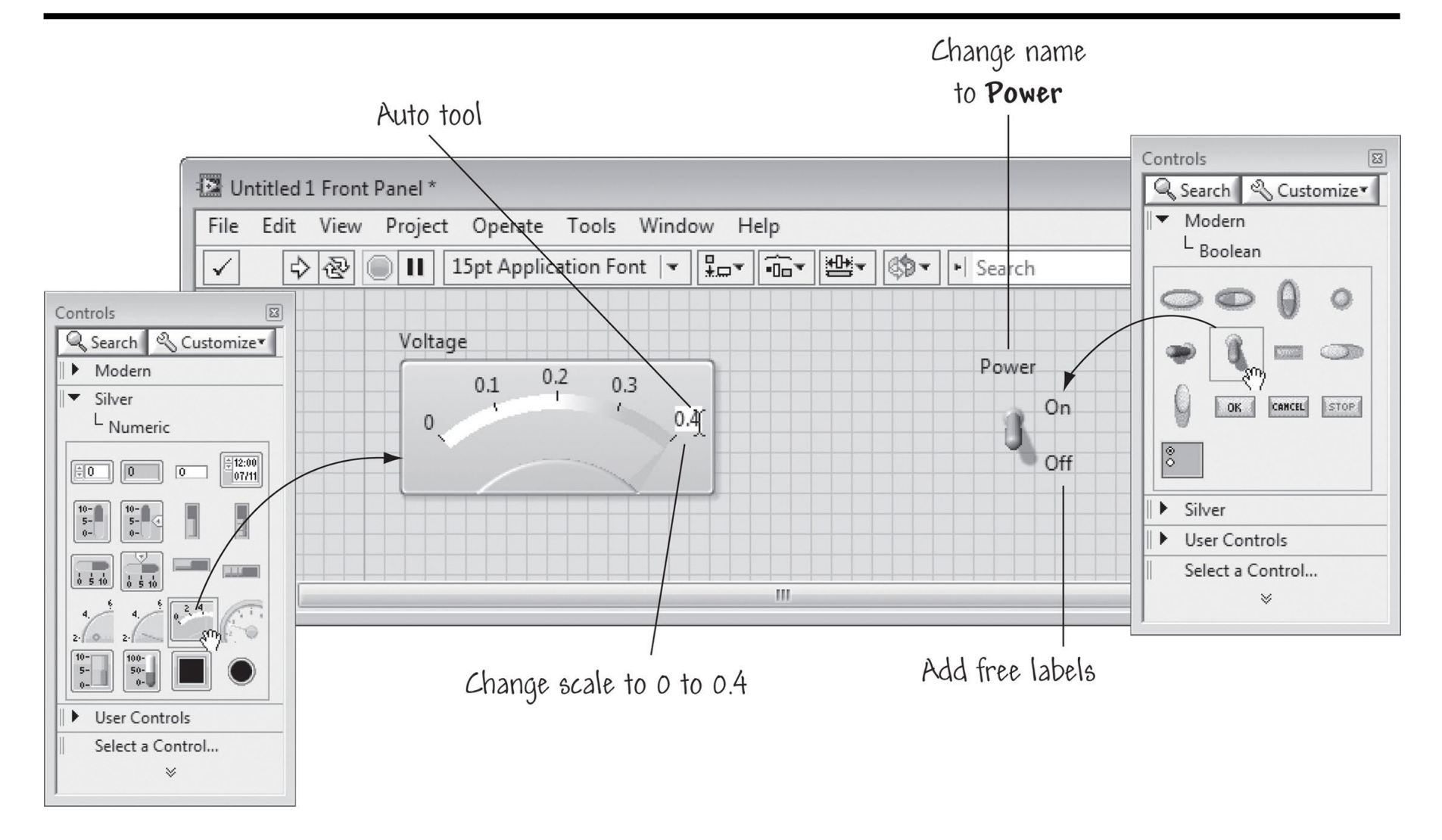

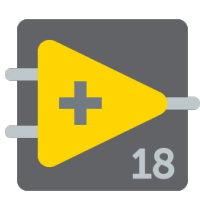

### Configuración de la tarea DAQmx con DAQ Assistant

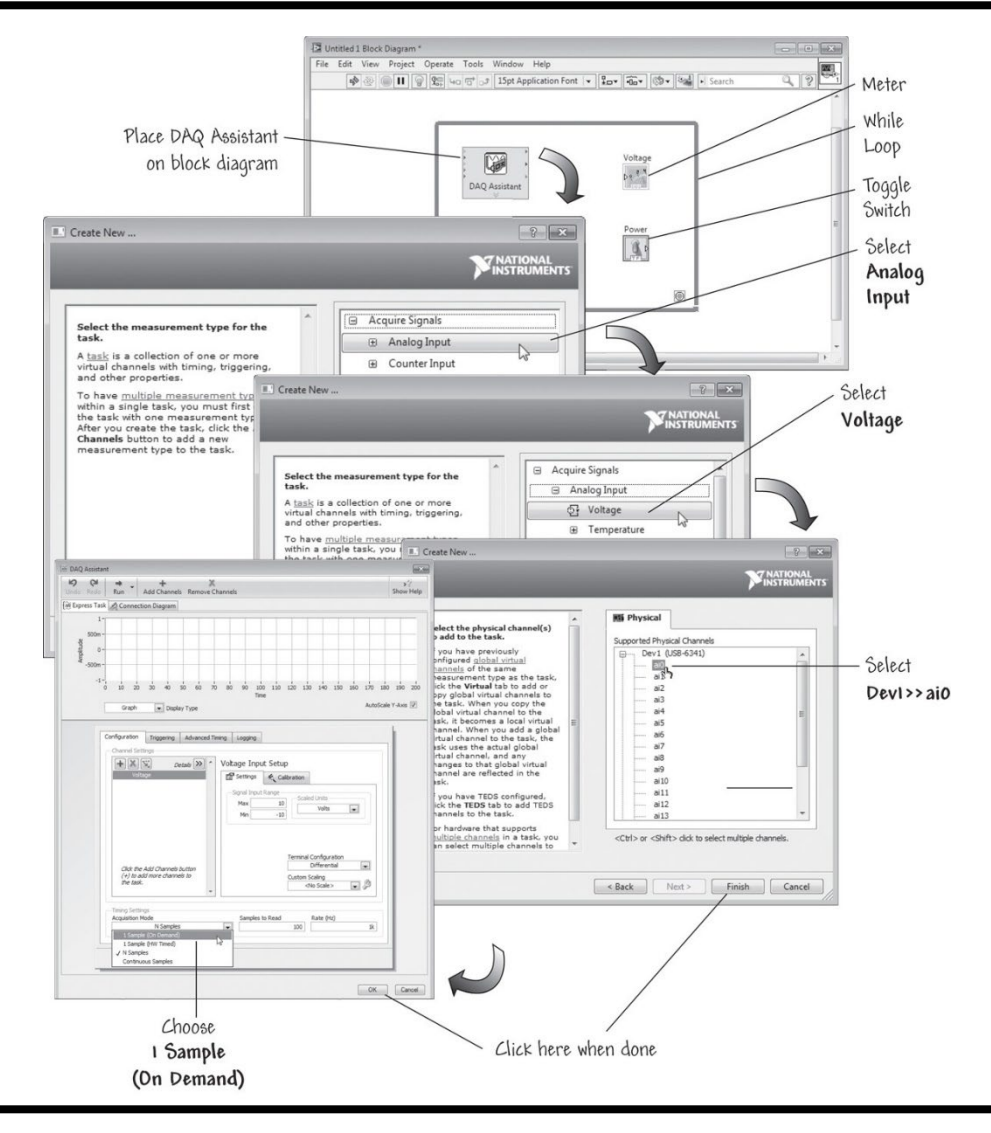

LabView

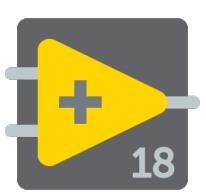

## Adquisición de punto en la entrada analógica

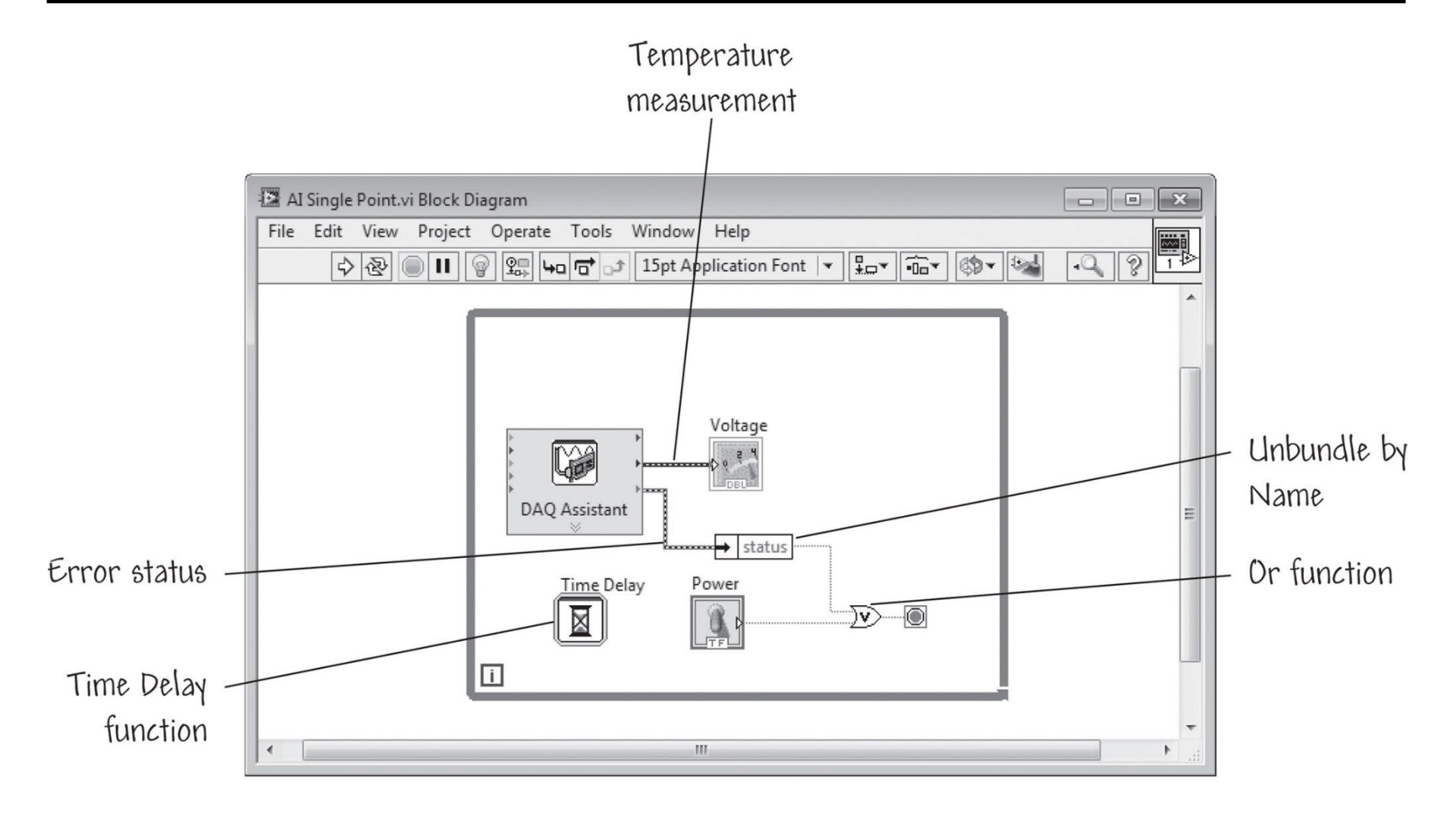

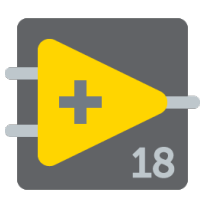

## Adquisición de punto en la entrada analógica

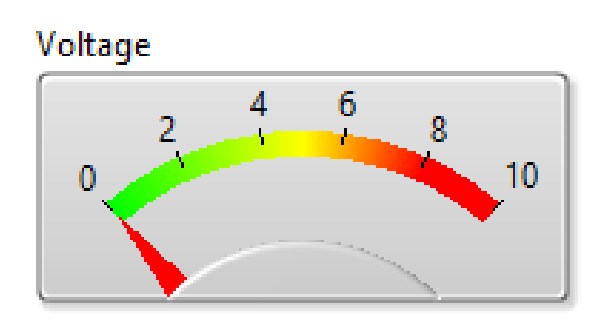

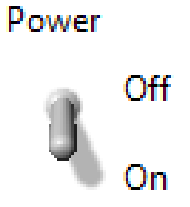

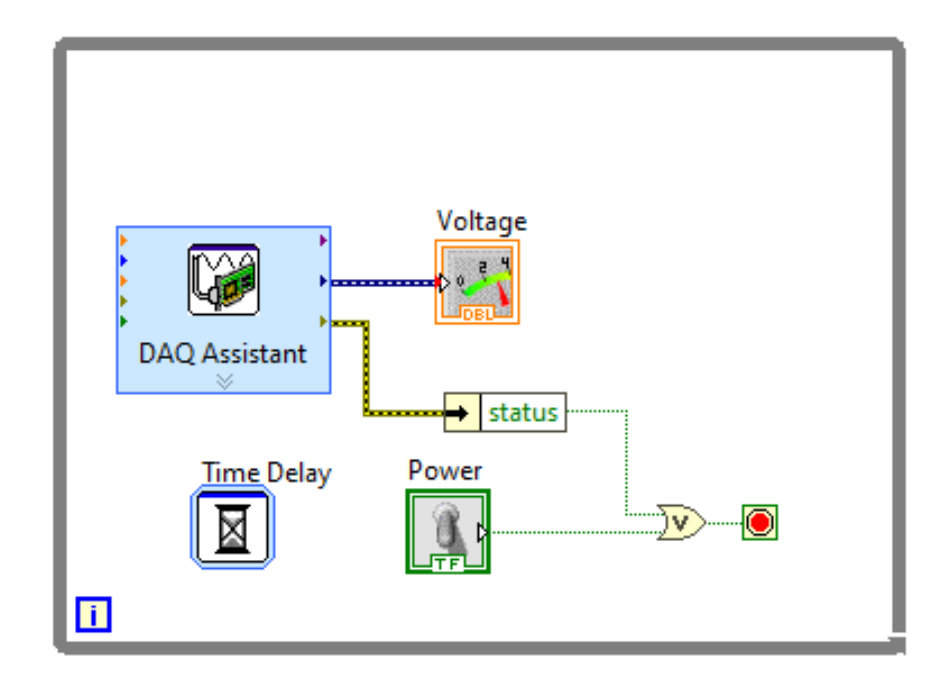

| 1 |    |
|---|----|
| đ |    |
|   | 18 |

### Configuración de DAQ Assistant (doble click en el icono)

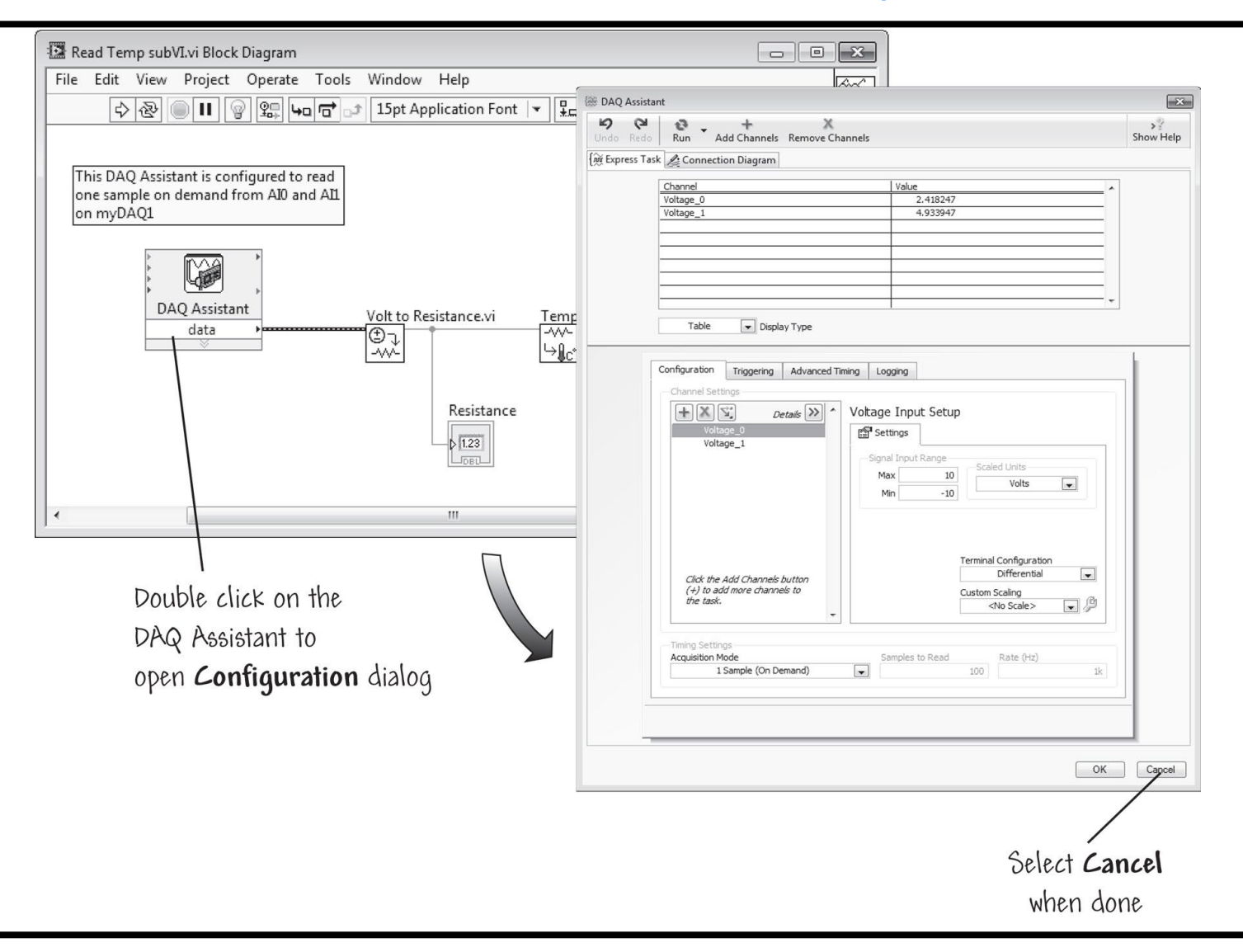

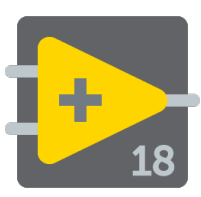

### Configuración de DAQ Assistant (doble click en el icono)

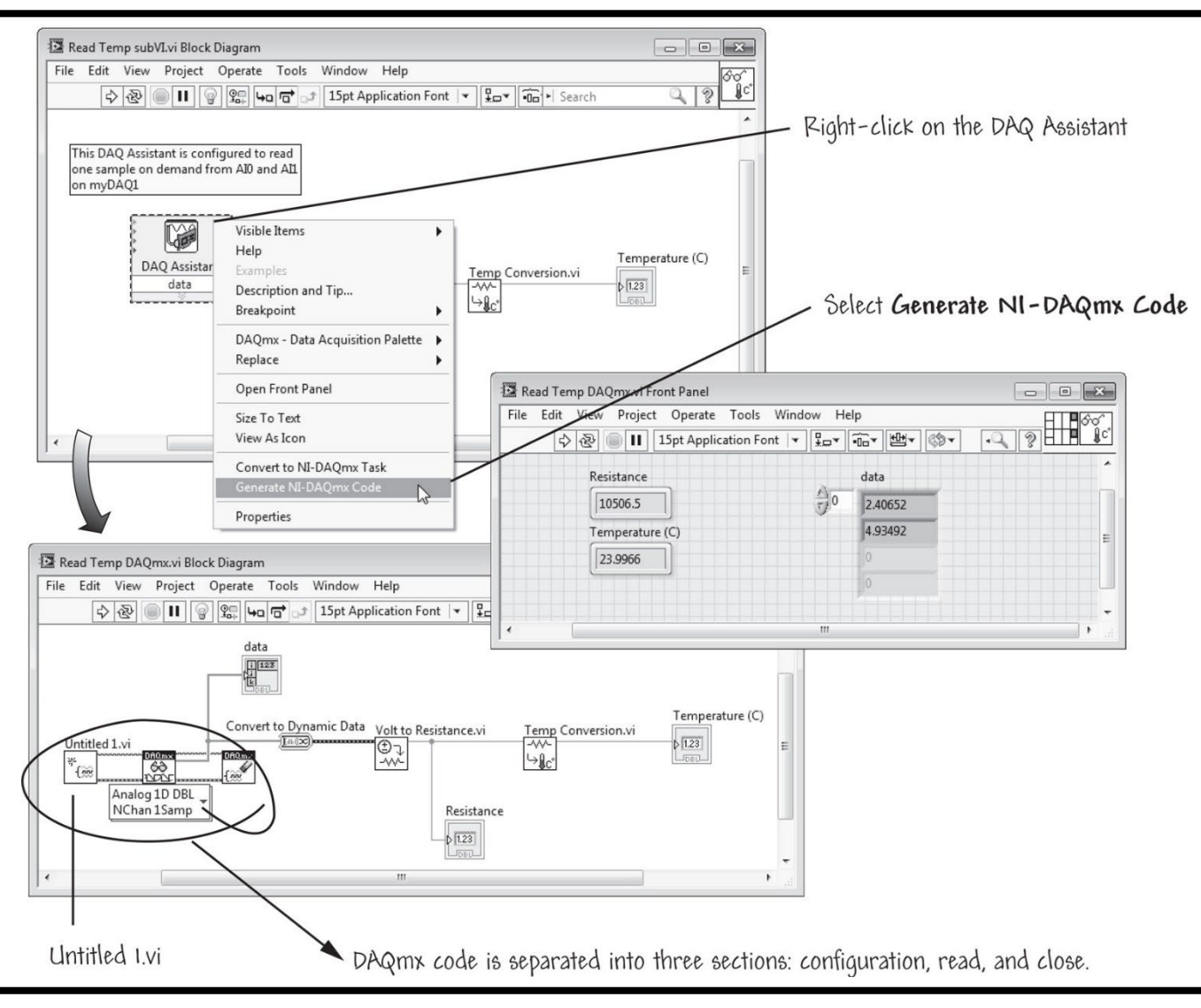

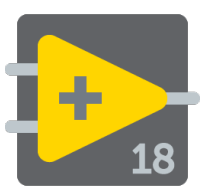

#### Voltímetro

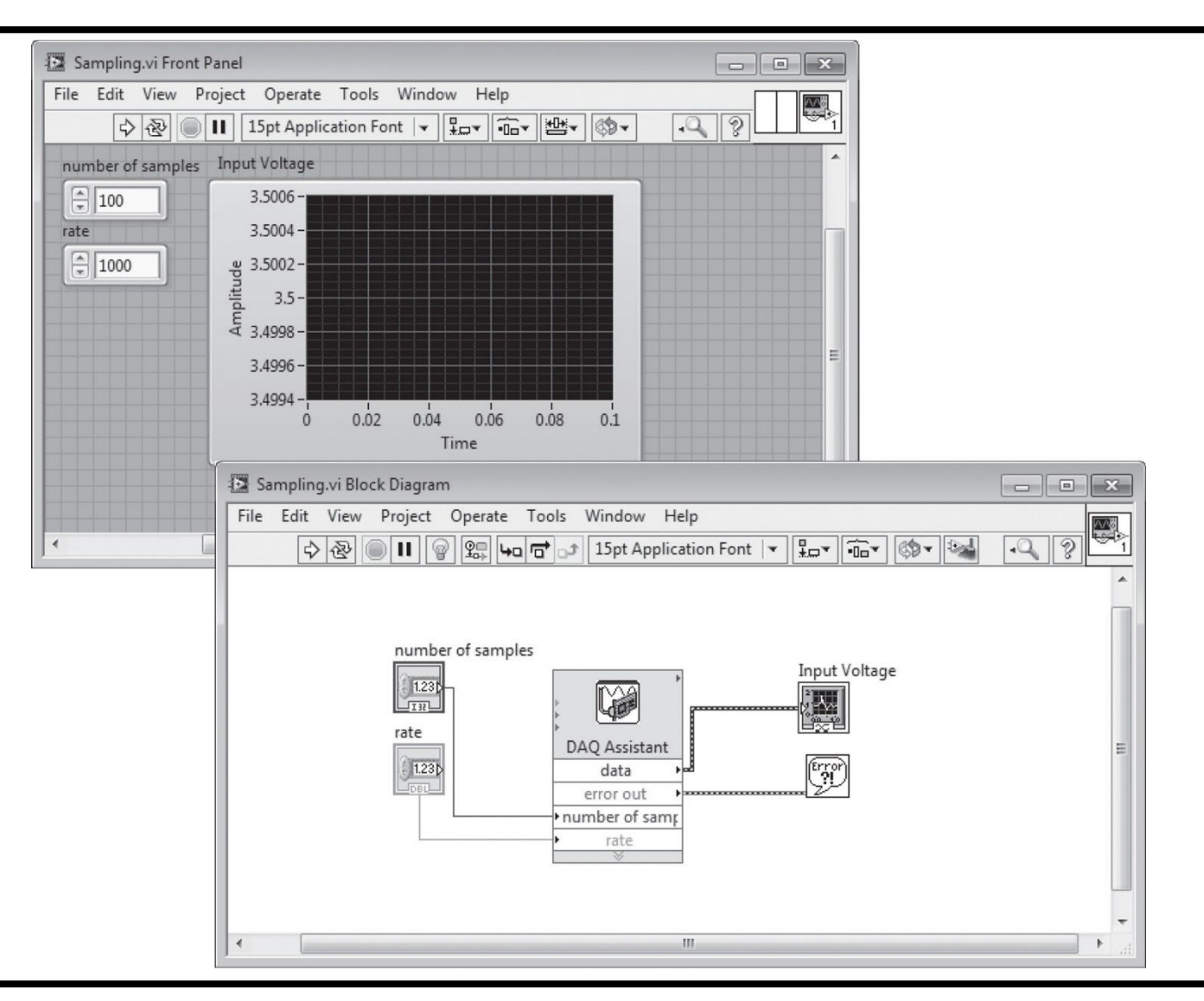

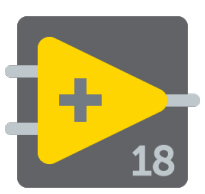

### Entrada analógica y Salida Digital

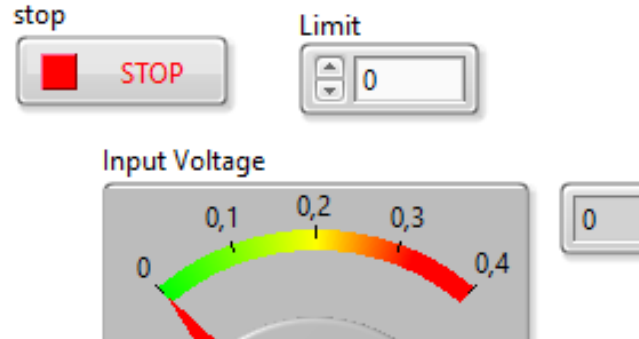

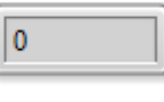

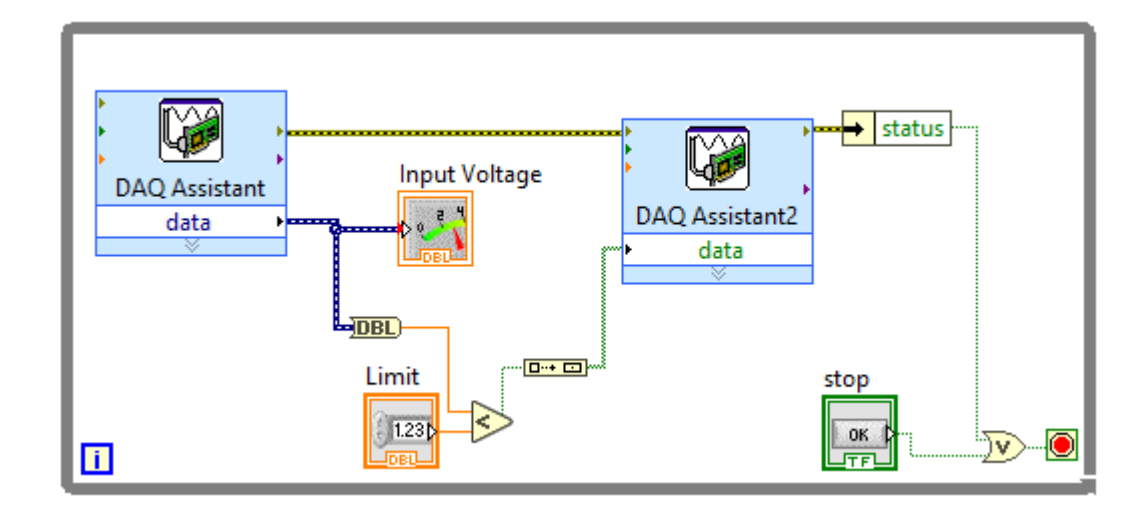

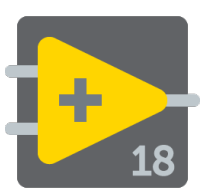

- Ejemplos de Programas (Help » Find Examples...) Nota: es necesario activar el servicio NI Service Locator
- LabVIEW Community Edition (link)
- Programas de ejemplo (link)
- Instrument Driver Network (link)
- Labview Quick Reference Card (link)
- Learning with Labview, Robert H Bishop, Pearson